#### МИНИСТЕРСТВО ЗДРАВООХРАНЕНИЯ РЕСПУБЛИКИ СЕВЕРНАЯ ОСЕТИЯ-АЛАНИЯ

#### ПРИКАЗ

«2.5»\_10 2018 г.

№ <u>1010</u> 0/g

г. Владикавказ

Об использовании функциональных возможностей автоматизированной информационной системы Республики Северная Осетия-Алания «Единая медицинская информационно-аналитическая система Республики Северная Осетия-Алания» при ведении диспансерного наблюдения

Во исполнение приказов Министерства здравоохранения Российской Федерации от 21.12.2012 № 1344 «Об утверждении Порядка проведения диспансерного наблюдения», от 21.12.2012 № 1348н «Об утверждении Порядка прохождении несовершеннолетними диспансерного наблюдения, в том числе в период обучения и воспитания в образовательных учреждениях», Министерства здравоохранения Российской Федерации письма И Федерального фонда обязательного медицинского страхования от 01.08.2018 № 17-0/10/2-5062/9609/30/и, в целях достижения оптимального результата при осуществлении диспансерного наблюдения, своевременного выявления, предупреждения осложнений, обострения заболеваний, иных патологических состояний, их профилактики и осуществления медицинской реабилитации, а также обеспечения доступности и качества медицинских услуг для населения Республики Северная Осетия-Алания приказываю:

1. Утвердить руководство пользователя к модулю Единой медицинской информационно-аналитической системы Республики Северная Осетия-Алания «Диспансерный учет» согласно приложению № 1 к настоящему приказу.

2. Руководителям медицинских организаций Республики Северная Осетия-Алания: ГБУЗ «Поликлиника № 1» МЗ РСО-Алания (Магаев К.А.), ГБУЗ «Поликлиника № 4» МЗ РСО-Алания (Мзокова Л.А.), ГБУЗ «Поликлиника № 7» МЗ РСО-Алания (Албегов Б.А.), ГБУЗ «Детская поликлиника № 1» МЗ РСО-Алания (Баскаева Л.Г.), ГБУЗ «Детская поликлиника №2» МЗ РСО-Алания (Сидиропуло Н.П.), ГБУЗ «Детская поликлиника №2» МЗ РСО-Алания (Дидарова З.В.), ГБУЗ «Детская поликлиника №4» МЗ РСО-Алания (Туриашвили К.С.), ГБУЗ РСО-Алания «Республиканский консультативно-диагностический центр» (Галаова И.Н.), ГБУЗ «Алагирская ЦРБ» МЗ РСО-Алания (Айдаров А.Т.), ГБУЗ «Республиканский центр пульмонологической помощи» МЗ РСО-Алания (Хаматов Б.А.), ГБУЗ «Ардонская ЦРБ» МЗ РСО-Алания (Дидаров В.В.), ГБУЗ «Дигорская ЦРБ» МЗ РСО-Алания (Хасигов З.В.), ГБУЗ «Ирафская ЦРБ» МЗ РСО-Алания (Бесолов Т.Р.), ГБУЗ «Кировская ЦРБ» МЗ РСО-Алания (Моргоев Т.И.), ГБУЗ «Моздокская ЦРБ» МЗ РСО-Алания (Арутюнян А.Т.), ГБУЗ «Правобережная ЦРКБ» МЗ РСО-Алания (Гутнов Б.М.), ГБУЗ «Пригородная ЦРБ» МЗ РСО-Алания (Наниев А.В.):

2.1. Назначить локальным нормативным актом ответственных должностных лиц за ведение диспансерного наблюдения с использованием функциональных возможностей автоматизированной информационной системы Республики Северная Осетия-Алания «Единая медицинская информационно-аналитическая система Республики Северная Осетия-Алания» (далее - ЕМИАС РСО-А);

2.2. Представить информацию об ответственных должностных лицах за ведение диспансерного наблюдения с использованием функциональных возможностей ЕМИАС РСО-А и копию соответствующего локального государственное бюджетное нормативного акта В учреждение «Республиканский медицинский информационноздравоохранения аналитический центр» Республики Северная Осетия-Алания (далее - ГБУЗ РМИАЦ РСО-А) с указанием ФИО, должности, рабочего и мобильного телефонов на электронную почту miac@minzdrav-rso.ru;

2.3. Определить перечень врачей, ответственных за размещение контрольных карт диспансерного наблюдения в ЕМИАС РСО-А;

2.4. Организовать рабочие места лицам, ответственным за размещение контрольных карт диспансерного наблюдения в ЕМИАС РСО-А, с доступом к защищенной сети передачи данных;

2.5. Представить списки лиц, ответственных за размещение контрольных карт диспансерного наблюдения в ЕМИАС РСО-А, в ГБУЗ РМИАЦ РСО-А для получения доступа к модулю «Диспансерный учет»;

2.6. Обеспечить актуализацию и ведение на регулярной основе в региональной медицинской информационной системе контрольных карт диспансерного наблюдения.

3. Руководителю ГБУЗ РМИАЦ РСО-А (Майрамукаев А.А.):

3.1. Обеспечить функционирование системы в центре обработки данных;

Производить сверку аналитической информации, содержащейся в 3.2. модуле «Диспансерный учет» со статистическим наблюдением по форме № 12 (годовая) «Сведения о числе заболеваний, зарегистрированных у районе обслуживания медицинской пациентов, проживающих B организации», утвержденной приказом Росстата от 21.07.2016 № 355 «Об инструментария утверждении статистического для организации Министерством здравоохранения Российской Федерации федерального

статистического наблюдения в сфере охраны здоровья», сформированным по итогу 2018 года.

4. Контроль за исполнением приказа оставляю за собой.

Министр

М.Ратманов

19

Приложение №1 к приказу Министерства здравоохранения Республики Северная Осетия-Алания от 25 10. 2018г. № 10100/9

Модуль «Диспансерный учет» БАРС.Здравоохранение-МИС

Руководство пользователя

## Содержание

| П                                                                | еречень терминов и сокращений 5 |                                                             |    |  |  |  |  |
|------------------------------------------------------------------|---------------------------------|-------------------------------------------------------------|----|--|--|--|--|
| 1                                                                | Вве,                            | дение                                                       | 6  |  |  |  |  |
| 2                                                                | Опи                             | сание бизнес-процесса                                       | 7  |  |  |  |  |
|                                                                  | 2.1                             | Первичный прием амбулаторного врача                         | 8  |  |  |  |  |
|                                                                  | 2.2                             | Повторный прием (постановка на учет)                        | 8  |  |  |  |  |
|                                                                  | 2.3                             | Прием по Д-наблюдению                                       | 8  |  |  |  |  |
|                                                                  | 2.4                             | Снятие с Д-учета                                            | 8  |  |  |  |  |
| 3                                                                | Hac                             | гройки модуля «Диспансерный учет»                           | 10 |  |  |  |  |
|                                                                  | 3.1                             | Настройка планов диспансерного наблюдения                   | 10 |  |  |  |  |
|                                                                  |                                 | 3.1.1 Добавление нового плана ДН                            | 11 |  |  |  |  |
|                                                                  |                                 | 3.1.2 Настройка заболеваний                                 | 12 |  |  |  |  |
|                                                                  |                                 | 3.1.3 Настройка назначений                                  | 13 |  |  |  |  |
|                                                                  |                                 | 3.1.4 Настройка частоты прохождения плана ДН                | 15 |  |  |  |  |
|                                                                  | 3.2                             | Настройка групп контрольных карт                            | 18 |  |  |  |  |
|                                                                  | 3.3                             | Настройка справочника «Группы заболеваний»                  | 19 |  |  |  |  |
|                                                                  |                                 | 3.3.1 Настройка группы заболеваний                          | 21 |  |  |  |  |
|                                                                  |                                 | 3.3.2 Настойка диапазонов диагнозов группы заболеваний      | 21 |  |  |  |  |
|                                                                  | 3.4                             | Настройка справочника «Ограничения по данным пациента»      | 22 |  |  |  |  |
|                                                                  | 3.5                             | Настройка пользовательских отчетов                          | 24 |  |  |  |  |
|                                                                  | 3.6                             | Настройка взаимодействия контрольных карт и визитов         | 25 |  |  |  |  |
|                                                                  | 3.7                             | Настройка системных опций                                   | 26 |  |  |  |  |
| 4 Взаимодействие визитов и контрольной карты диспансерного учета |                                 |                                                             |    |  |  |  |  |
| 5                                                                | Рабо                            | очее окно «Контрольные карты диспансерного учета пациентов» | 31 |  |  |  |  |
|                                                                  | 5.1                             | Создание контрольной карты                                  | 34 |  |  |  |  |
|                                                                  | 5.2                             | Редактирование контрольной карты                            | 39 |  |  |  |  |

|       | 5.2.1 Вкладка «Контрольная карта»                                       | . 40 |
|-------|-------------------------------------------------------------------------|------|
|       | 5.2.1.1 Добавление сопутствующего диагноза и осложнения основного       |      |
|       | диагноза                                                                | . 41 |
|       | 5.2.1.2 Добавление основного диагноза                                   | . 42 |
|       | 5.2.1.3 Редактирование сопутствующего диагноза и осложнения основного   |      |
|       | диагноза                                                                | . 43 |
|       | 5.2.1.4 Редактирование основного диагноза                               | . 43 |
|       | 5.2.1.5 Удаление сопутствующего диагноза и осложнения основного диагноз | a44  |
|       | 5.2.1.6 Удаление основного диагноза                                     | . 44 |
|       | 5.2.1.7 Просмотр истории диагнозов                                      | . 45 |
|       | 5.2.2 Вкладка «План диспансерного наблюдения»                           | . 45 |
|       | 5.2.2.1 Запись пациента на прием                                        | . 46 |
|       | 5.2.2.2 Добавление услуги                                               | . 50 |
|       | 5.2.2.3 Удаление записи на услугу                                       | . 50 |
|       | 5.2.2.4 Удаление услуги из плана                                        | . 50 |
|       | 5.2.2.5 Сохранение данных в контрольной карте                           | . 50 |
|       | 5.2.2.6 Перерасчет плана ДН                                             | . 50 |
| 5.3   | Смена лечащего врача пациента                                           | . 52 |
| 5.4   | Удаление контрольной карты                                              | . 52 |
| 5.5   | Просмотр плана диспансерного наблюдения                                 | . 53 |
| 5.6   | Печать контрольной карты диспансерного наблюдения                       | . 53 |
|       | 5.6.1 Отчетная форма № 030/у-04                                         | . 53 |
|       | 5.6.2 Отчетная форма № 030/у                                            | . 54 |
| 6 Про | осмотр контрольных карт диспансерного учета пациента                    | . 56 |
| 7 Отч | етность                                                                 | 57   |
| 7.1   | Пофамильный список диспансерных пациентов                               | . 57 |
| 7.2   | Список диспансерных пациентов по нозологиям                             | 61   |

| 7.3 | Отчет о контингентах                           | 64 |
|-----|------------------------------------------------|----|
| 7.4 | Движение диспансерных пациентов                | 65 |
| 7.5 | Индикативные показатели                        | 67 |
| 7.6 | Диспансерное наблюдение по группам заболеваний | 69 |
| 7.7 | Приглашение для прохождения диспансеризации    | 70 |
| 7.8 | Записи по плану диспансерного учета            | 72 |

# Перечень терминов и сокращений

| Термин, сокращение | Определение                                                                                           |
|--------------------|----------------------------------------------------------------------------------------------------|
| PDF                | Особый формат электронных документов, созданный компанией Adobe<br>System                             |
| AO                 | Акционерное общество                                                                                  |
| АРМ                | Автоматизированное рабочее место                                                                      |
| ГОСТ               | Государственный стандарт                                                                              |
| дн                 | Диспансерное наблюдение                                                                               |
| КК                 | Контрольная карта                                                                                     |
| ЛПУ                | Лечебно-профилактическое учреждение                                                                   |
| МКБ                | Международная классификация болезней                                                                  |
| МКБ-10             | Международная статистическая классификация болезней и проблем, связанных со здоровьем, 10-й пересмотр |
| Система            | Медицинская информационная система «БАРС.Здравоохранение-МИС»                                         |
| ФИО                | Фамилия, имя, отчество                                                                                |
| эцп                | Электронная цифровая подпись                                                                          |

#### 1 Введение

Модуль «Диспансерный учет» предназначен для автоматизации диспансерного наблюдения больного и ведения журнала диспансерного учета.

Данный модуль позволяет выполнять следующие действия:

- постановка и снятие пациента с диспансерного учета;
- работа с контрольными явками;
- создание и просмотр планов диспансерного наблюдения;
- формирование отчетности по ДН и ведение журнала диспансерного учета.

Перед началом работы с модулем «Диспансерный учет» ознакомьтесь с руководством пользователя «Основы работы с Системой», в котором описаны общие принципы работы с интерфейсами. Также выполните настройки Системы в соответствии с руководством администратора «Настройка Системы» (настройка пользователей, настройка ролей пользователям, настройка меню и доступа).

### 2 Описание бизнес-процесса

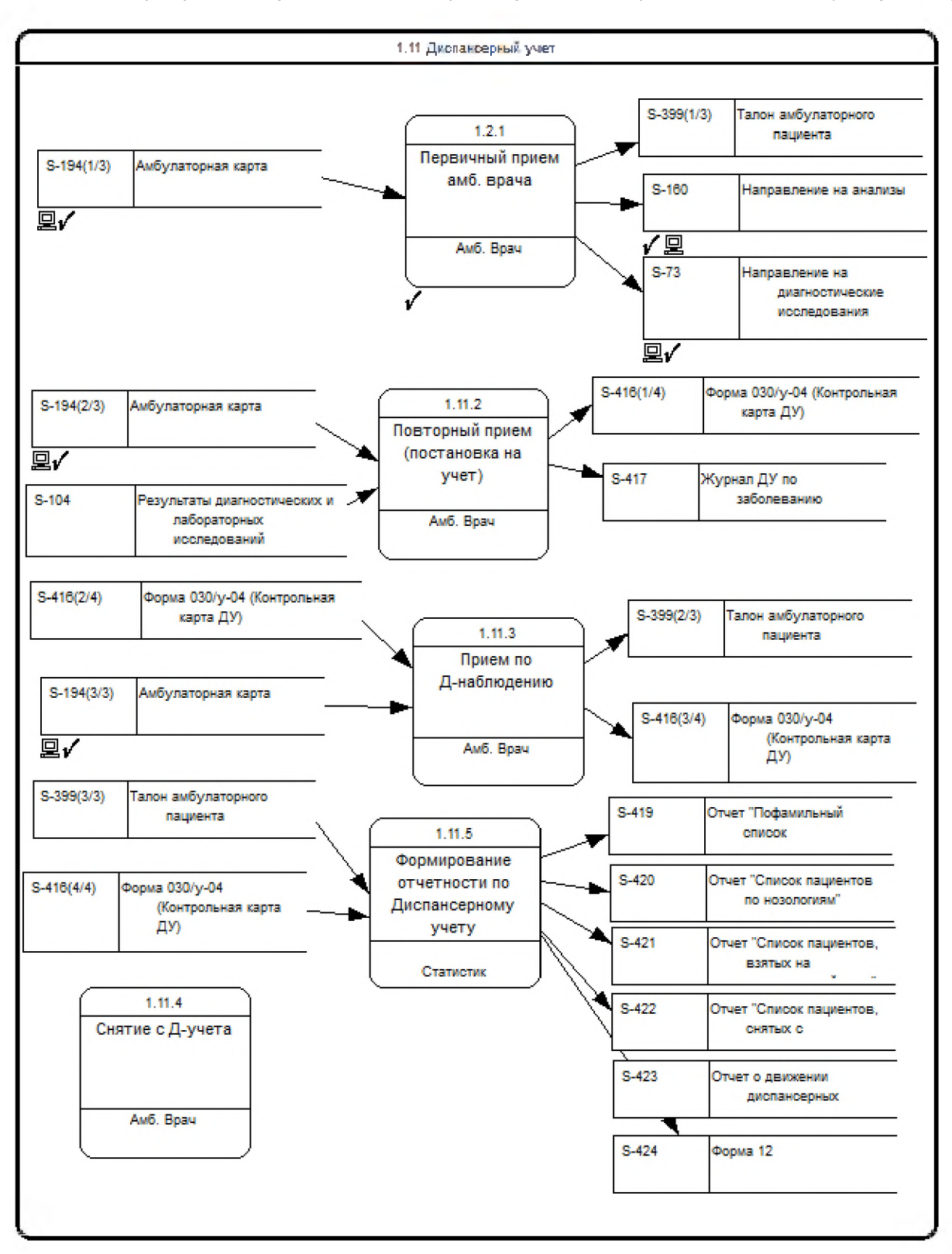

Бизнес-процесс модуля «Диспансерный учет» изображен на схеме (Рисунок 1).

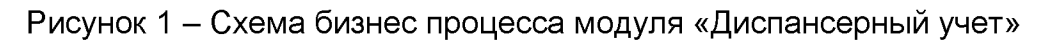

#### 2.1 Первичный прием амбулаторного врача

При первичном посещении пациенту ставится диагноз. Даже если пациент ранее состоял на учете в другом ЛПУ, для постановки на диспансерный учет диагноз должен быть подтвержден в текущем ЛПУ. Для подтверждения диагноза назначаются дополнительные исследования.

#### 2.2 Повторный прием (постановка на учет)

На повторный прием пациент приходит с результатами анализов и, если диагноз подтверждается, в талоне проставляется цель «1» («лечебнодиагностическая») или «2» («консультативная»), и присваивается код диспансерного наблюдения «21» – «25» («взят впервые», «взят из другого ЛПУ» и др.).

#### 2.3 Прием по Д-наблюдению

Пациент, состоящий на учете, приходит на прием в соответствии с планом наблюдения. В амбулаторном талоне ставится цель посещения «3» («диспансерное наблюдение») и код диспансерного наблюдения «1» – «Состоит».

Если пациент приходит на прием к врачу по заболеванию, не связанному с диспансерным наблюдением, то ему заодно проставляют явку по Д-наблюдению в контрольную карту.

#### 2.4 Снятие с Д-учета

Существует несколько причин снятия с учета:

- диагноз не подтвердился;
- б) изменение диагноза;

**Примечание** – Если у пациента в течении болезни меняется диагноз, то на приеме оформляется талон с целью «З» («диспансерное наблюдение») и код диспансерного наблюдения «З6» («снят / диагноз изменен»), и сразу же оформляется другой талон с целью «З» («диспансерное наблюдение») и код диспансерного наблюдения «25» («взят в связи с изменением диагноза»).

- в) смерть пациента;
- г) перевод в другое ЛПУ;
- д) выздоровление и другие.

8

При снятии с диспансерного учета контрольная карта пациента закрывается.

### 3 Настройки модуля «Диспансерный учет»

#### 3.1 Настройка планов диспансерного наблюдения

Для настройки диспансерного наблюдения выберите пункт меню «Настройки/ Настройки диспансерного наблюдения/ Планы диспансерного наблюдения».

Откроется окно «Планы диспансерного наблюдения» (Рисунок 2).

| Каталоги 🝸 Найти 🚡 Очистить фильтр |   |                 | Планы диспансерного наблюдения            |       |                           |          | •                                                          | Профиль 慮 🙁    | Показать фильтр 🍸 Найти | и 🐻 Очистить фильтр |
|------------------------------------|---|-----------------|-------------------------------------------|-------|---------------------------|----------|------------------------------------------------------------|----------------|-------------------------|---------------------|
| 🚰 📴 Показать фильтр<br>Каталоги 👔  |   | $\triangleleft$ | МКБ                                       |       | Название                  |          |                                                            | Ограничения п  | о пациентам             | *                   |
|                                    |   |                 | H25.0, H25.2, H25.8                       |       | 6202 F20.0                |          |                                                            |                |                         |                     |
| План диспансерного наблюдения      |   |                 | H25.1, H26.2                              |       | 6202 E20.8                |          |                                                            |                |                         | E                   |
|                                    |   |                 | C63.2, H25.1, H40.1                       |       | 6202 C63.2                |          |                                                            |                |                         |                     |
|                                    |   |                 | (J00-J06), A00.0, C11.1, C00.2, Z00.6, Z0 | 1.6   | план                      |          |                                                            | Взрослый второ | й <mark>М</mark>        |                     |
|                                    |   |                 | C00.1, C00.2                              |       | 6202 C00.1                |          |                                                            | Женщины дето   | родного возраста        |                     |
|                                    |   |                 | H60.0                                     |       | 6202                      |          |                                                            |                |                         | -                   |
|                                    | = |                 | 📢 1 2 3 4 5 6 📄 по 10 💌 з                 | аписе | ей на странице перейти на | 🛞 стра   | ницу                                                       |                |                         |                     |
|                                    |   |                 | План диспансерного наблюдения : Ш         | ифр   | ы МКБ-10 📑 🎯 Профиль 👼    | <b>n</b> | 🖀 План диспансерного наблюдения : назначения 💵 🍚 профиль 📕 |                |                         | в 💵 🎯 Профиль 👼     |
|                                    |   | 1               | Шифр МКБ-10 Заболевание                   |       |                           |          | Іазначе                                                    | нная услуга    | Специальность врач      | 19                  |
|                                    |   |                 | Н25.0 Начальная с                         | гарче | еская катаракта           |          |                                                            |                |                         |                     |
|                                    |   |                 | Н25.2 Старческая і                        | юрга  | ниева катаракта           |          |                                                            |                |                         |                     |
|                                    |   |                 | Н25.8 Другие стар                         | ески  | е катаракты               |          |                                                            |                |                         |                     |
|                                    |   |                 |                                           |       |                           |          |                                                            |                |                         |                     |
|                                    |   |                 |                                           |       |                           |          |                                                            |                |                         |                     |
|                                    |   |                 |                                           |       |                           |          |                                                            |                |                         |                     |

Рисунок 2 – Окно «Планы диспансерного наблюдения»

В этом окне четыре области:

- «Каталоги»;
- «Планы диспансерного наблюдения»;
- «Планы диспансерного наблюдения: Шифры МКБ-10»;
- «Планы диспансерного наблюдения: назначения».

Область «Каталоги» в левой части окна позволяет объединять планы ДН в отдельные группы (каталоги). Для создания, редактирования, удаления и перемещения каталогов используйте соответствующие пункты контекстного меню.

В области «Планы диспансерного наблюдения» показан список планов ДН, которые соответствуют выбранному каталогу.

Области «Планы диспансерного наблюдения: Шифры МКБ-10» и «Планы диспансерного наблюдения: назначения» отображают информацию о плане ДН, который выбран в области «Планы диспансерного наблюдения». Эти области информационные, недоступны для редактирования. Для изменения данных вносите изменения в сам план ДН в области «Планы диспансерного наблюдения». Добавление, копирование, копирование с подразделами, редактирование, удаление и перемещение планов ДН осуществляйте с помощью контекстного меню области «Планы диспансерного наблюдения».

#### 3.1.1 Добавление нового плана ДН

Для добавления нового плана ДН в области «Планы диспансерного наблюдения» вызовите контекстное меню и выберите пункт «Добавить».

Откроется окно «План ДН: добавление» (Рисунок 3).

| План ДН: доба                         | вление       |                              |    | 0 🗸 🗆 🗙 |
|---------------------------------------|--------------|------------------------------|----|---------|
| Название плана:<br>Тип<br>наблюдения: | Д-наблюдение | Ограничение по<br>пациентам: | ОК | Отмена  |

Рисунок 3 – Окно «План ДН: добавление»

Заполните следующие поля:

- «Название плана» введите название плана ДН вручную;
- «Тип наблюдения» выберите тип наблюдения из списка с помощью кнопки

После заполнения всех полей нажмите на кнопку «Ок».

После этого окно «План ДН: добавление» изменится на окно «План ДН: редактирование» (Рисунок 4), и появятся вкладки «МКБ-10» и «Назначения», а также в верхней части формы будут отображены поля «Название плана» и «Ограничение по пациентам».

| План ДН: редактирование                                                       |                              | 0 🗸 🗖 🛛       |
|-------------------------------------------------------------------------------|------------------------------|---------------|
| Название плана: 666<br>Тип<br>наблюдения: Д-наблюдение 🔽<br>МКБ-10 Назначения | Ограничение по<br>пациентам: |               |
| 🖹 План диспансерного наблюдения                                               | : Шифры МКБ-10               | 🛛 🐨 Профиль 📠 |
| Шифр МКБ-10                                                                   | Заболевание                  |               |
| по 10 💌 записей на стра                                                       | нице перейти на              | Эстраницу     |
|                                                                               |                              | ОК Отмена     |

Рисунок 4 – Окно «План ДН: редактирование»

#### 3.1.2 Настройка заболеваний

Во вкладке «МКБ-10» добавьте заболевания, для которых добавляется план ДН. Для этого во вкладке «МКБ-10» вызовите контекстное меню и выберите пункт «Добавить». Откроется окно «Справочник МКБ-10». Чтобы добавить заболевание к плану ДН, выделите строку с названием диагноза и нажмите на кнопку «Ок» (или выберите диагноз двойным нажатием мыши).

Выбранный диагноз появится в списке «План диспансерного наблюдения: Шифры МКБ-10» (Рисунок 5).

| План ДН: редактирование     | ② ✓ 🖃 🛛                                        |
|-----------------------------|------------------------------------------------|
| Название плана: 6202 F20.02 | Ограничение по пациентам:                      |
| План диспансерного наблюде  | ения : Шифры МКБ-10                            |
| Шифр МКБ-10                 | Заболевание                                    |
| H25                         | Старческая катаракта                           |
|                             |                                                |
| 🜗 📔 по 10 💌 записей         | на странице перейти на 🛞 страницу<br>ОК Отмена |

Рисунок 5 – Окно «План диспансерного наблюдения: Шифры МКБ-10»

Чтобы удалить диагноз с вкладки «МКБ-10», в контекстном выберите пункт «Удалить».

#### 3.1.3 Настройка назначений

Во вкладке «Назначения» с помощью контекстного меню добавьте услуги, которые будут назначены пациентам при выборе данного плана ДН. Для этого вызовите контекстное меню и выберите пункт «Добавить» (Рисунок 6).

| План ДН: редактирование                                                       |                              | 0 🗸 🗆 🔀                                                                                                    |
|-------------------------------------------------------------------------------|------------------------------|----------------------------------------------------------------------------------------------------|
| Название плана: 666<br>Тип<br>наблюдения: Д-наблюдение 💌<br>МКБ-10 Назначения | Ограничение по<br>пациентам: |                                                                                                    |
| 闣 План диспансерного наблюдения                                               | : назначения                 | Обновить                                                                                                    |
| Назначенная услуга                                                            | Специальность врача          | <ul> <li>Обавить</li> <li>Редактировать</li> <li>Удалить</li> <li>Расширения ►</li> <li>Сервис ►</li> </ul> |
| 🕨 по 10 💌 записей на стран                                                    | нице перейти на 🛞 с<br>ОК    | страницу<br>Отмена                                                                                          |

Рисунок 6 – Добавление записи

Откроется окно «Назначение услуг к плану ДН: добавление» (Рисунок 7).

| Назачение услуг к плану ДН: добавление    |           |  |  |  |  |  |  |  |
|-------------------------------------------|-----------|--|--|--|--|--|--|--|
| Назначенная услуга<br>Специальность врача |           |  |  |  |  |  |  |  |
|                                           | ОК Отмена |  |  |  |  |  |  |  |

Рисунок 7 – Окно «Назначение услуг к плану ДН: добавление»

В данном окне заполните следующие поля:

«Назначенная услуга» – укажите услугу. Для этого нажмите на кнопку
 Откроется окно «Услуги». Чтобы выбрать назначенную услугу, выделите необходимое значение и нажмите на кнопку «Ок» (или выберите значение двойным нажатием левой кнопки мыши);

– «Специальность врача» – укажите специальность врача. Для этого нажмите

на кнопку возле этого поля. Откроется окно «Специальности». Чтобы выбрать специальность, выделите нужное значение и нажмите на кнопку «Ок» (или выберите значение двойным нажатием левой кнопки мыши).

После заполнения полей окна «Назначение услуг к плану ДН: добавление» нажмите на кнопку «Ок».

В окне появится таблица «План диспансерного наблюдения: назначения: частота прохождения» (Рисунок 8).

| Назачени  | е услуг к і    | плану <mark>ДН:</mark> редакт | ирование                     | 0 🗸 🖻 🛛                             |
|-----------|----------------|-------------------------------|------------------------------|-------------------------------------|
| Назначенн | ая услуга      | A06.30.005.001                |                              |                                     |
| Специальн | юсть врача     | Код11                         |                              |                                     |
| 闣 План    | диспансе       | рного наблюдени               | я : назначения : частота     | а прохождения 💵 🎲 Профиль           |
| Порядок   | Кол-во<br>явок | За временной<br>интервал      | Длительность :<br>количество | Длительность : временной промежуток |
|           |                |                               |                              |                                     |
|           |                |                               |                              |                                     |
|           |                |                               |                              |                                     |
|           |                |                               |                              |                                     |
|           |                |                               |                              |                                     |
|           |                |                               |                              |                                     |
| ۹ 🕨       | по 10          | 💌 записей на стр              | анице перейти на             | 🛞 страницу                          |
|           |                |                               |                              | ОК Отмена                           |

Рисунок 8 – Таблица «План диспансерного наблюдения: назначения: частота прохождения» в окне «Назначение услуг к плану ДН: редактирование»

#### 3.1.4 Настройка частоты прохождения плана ДН

В данной таблице определите частоту прохождения назначенной услуги. Для этого вызовите контекстного меню и выберите пункт «Добавить». Откроется окно «Частота прохождения плана ДН: добавление» (Рисунок 9).

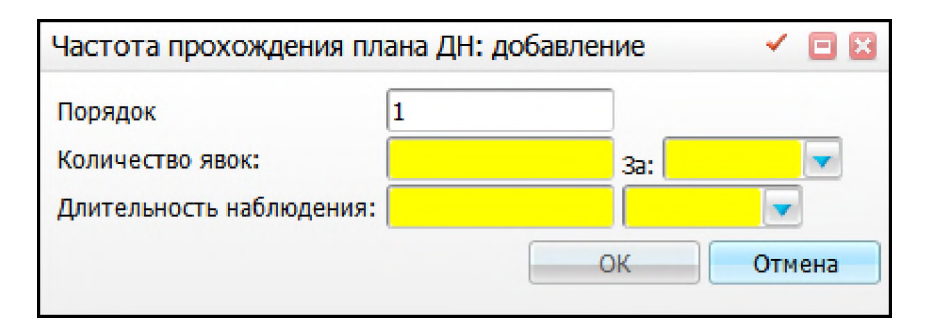

Рисунок 9 – Окно «Частота прохождения плана ДН: добавление»

В данном окне заполните следующие поля:

- «Порядок» укажите, в каком порядке будет выполняться прохождение назначения;
- «Количество явок», «За» в левом поле введите количество явок за конкретный промежуток времени, в правом поле из выпадающего списка выберите промежуток времени (сут., час., день, нед. и т.д.);
- «Длительность наблюдения» в правом поле укажите период времени, в течение которого будет проводиться выбранное назначение: в левом поле введите числовое значение, соответствующее промежутку времени, который выбирается в правом поле из выпадающего списка (сут., час., день, и т.д.);

**Примечание** – Если необходимо, чтобы пациент проходил назначенную услугу 3 раза в неделю в течение месяца, то в полях укажите:

- «Количество явок» «З», «За» «нед»;
- «Длительность наблюдения» 1, «мес».

После заполнения данных нажмите на кнопку «Ок». Услуга будет добавлена в таблицу «План диспансерного наблюдения: назначения: частота прохождения» (Рисунок 10). Для редактирования и удаления значений воспользуйтесь контекстным меню.

16

| Назачение услуг к плану ДН: редактирование 💿 🗹 🖃 🔀                                                                                                    |            |                          |                              |                                        |  |  |  |
|----------------------------------------------------------------------------------------------------|------------|--------------------------|------------------------------|----------------------------------------|--|--|--|
| Назначенн                                                                                                    | ая услуга  | A06.30.005.001           |                              |                                        |  |  |  |
| Специальн                                                                                                    | ость врача | Код11                    |                              |                                        |  |  |  |
| 闣 План                                                                                                    | диспансер  | ного наблюдения          | : назначения : частота       | прохождения 🖙 🎲 Профиль                |  |  |  |
| Порядок явок                                                                                                    |            | За временной<br>интервал | Длительность :<br>количество | Длительность : временной<br>промежуток |  |  |  |
| 1                                                                                                    | 3          | нед.                     | 1                            | мес.                                   |  |  |  |
| <ul> <li>мед.</li> <li>мед.</li> <l< td=""></l<></ul> |            |                          |                              |                                        |  |  |  |
|                                                                                                    | ОК Отмена  |                          |                              |                                        |  |  |  |

Рисунок 10 – Добавление записи в таблицу «План диспансерного наблюдения: назначения: частота прохождения»

После заполнения полей нажмите на кнопку «Ок».

В окне «План ДН: редактирование» на вкладке «Назначения» появится строка с информацией о назначенной услуге (Рисунок 11).

| Название плана: 666 Ограничение по<br>пациентам:<br>Тип<br>наблюдения: Д-наблюдение<br>МКБ-10 Назначения<br>МКБ-10 Назначения<br>Назначенная услуга Специальность врача<br>АААЗ Код1<br>Ф по 10 странице перейти на странице СК Страницу | План ДН: редактирование                                                          | 0 🗸 🗖 🛛                      |
|----------------------------------------------------------------------------------------------------|----------------------------------------------------------------------------------|------------------------------|
| План диспансерного наблюдения : назначения          Назначенная услуга       Специальность врача         АААЗ       Код1                                                                                                    | Название плана: 666 Оп<br>Тип<br>наблюдения: Д-наблюдение 🔽<br>МКБ-10 Назначения | граничение по ациентам:      |
| АААЗ Код1                                                                                                    | План диспансерного наблюдения :<br>Назначенная услуга                            | назначения                   |
| по 10 записей на странице перейти на страницу                                                                                                    | AAA3                                                                             | Код1                         |
|                                                                                                    | По 10 записей на стр                                                             | ранице перейти на 🛞 страницу |

Рисунок 11 – Вкладка «Назначения»

Для редактирования или удаления созданной записи воспользуйтесь соответствующими пунктами контекстного меню, а также можете добавить несколько назначений к одному плану ДН.

После заполнения всех необходимых данных в окне «План ДН: редактирование» нажмите на кнопку «Ок». Если необходимо выйти без сохранения измененных данных, нажмите на кнопку «Отмена».

Добавленный план ДН будет доступен для выбора в окне создания/ редактирования контрольной карты ДН.

#### 3.2 Настройка групп контрольных карт

Для настройки групп контрольных карт выберите пункт меню «Настройки/ Настройка диспансерного наблюдения/ Группы контрольных карт». Откроется окно «Группы контрольных карт» (Рисунок 12).

| 置 Группы контральных ка | арт                                                         | 🗄 🛫 🐂 Профиль 💻 |  |
|-------------------------|-------------------------------------------------------------|-----------------|--|
| 💓 Код                   | Наименование                                                |                 |  |
| AUT                     | Дети аутисты                                                |                 |  |
| GLZ                     | Глазовиковая группа карт                                    |                 |  |
| PSIH                    | Психиатрические                                             |                 |  |
| PSIH2                   | Психиатрические3                                            |                 |  |
| 111                     | Кардиолог                                                   |                 |  |
| 123                     | кардиолог4                                                  |                 |  |
| 222                     | кардиолог                                                   |                 |  |
| 2221                    | кардиолог1                                                  |                 |  |
| 321                     | терапевтический                                             |                 |  |
| 345                     | офтальмологический                                          |                 |  |
|                         |                                                             |                 |  |
|                         |                                                             |                 |  |
|                         |                                                             |                 |  |
|                         |                                                             |                 |  |
|                         |                                                             |                 |  |
|                         |                                                             |                 |  |
| 4 1 2 k no 10           | 🖣 1 2 💽 по 10 💌 записей на странице — перейти на 📉 страницу |                 |  |

Рисунок 12 – Окно «Группы контрольных карт»

В окне представлен перечень всех групп контрольных карт, которые созданы в Системе для данного ЛПУ.

При добавлении группы выберите пункт контекстного меню «Добавить». Откроется окно «Группы контрольных карт: Добавление» (Рисунок 13).

| Группы контрольных карт: Добавление |    | 0 | ~   |     | × |
|-------------------------------------|----|---|-----|-----|---|
| Главная                             |    |   |     |     |   |
| Код:<br>Наименование:               |    |   |     |     |   |
|                                     | ОК |   | Отм | ена |   |

Рисунок 13 – Окно «Группы контрольных карт: Добавление»

В этом окне вручную введите код и наименование группы контрольных карт и нажмите на кнопку «Ок». Код и наименование должны быть уникальными.

Для просмотра, копирования, редактирования и удаления значений в окне «Группы контрольных карт» воспользуйтесь контекстным меню.

Для настройки отчетов выберите пункт меню «Система/ Настройка отчетов/ Пользовательские отчеты».

#### 3.3 Настройка справочника «Группы заболеваний»

Справочник «Группы заболеваний» предназначен для хранений произвольной классификации заболеваний на основании кодов МКБ-10. Этот раздел необходим для формирования отчетов по диспансерному движению, также его можно добавить в фильтр конструктора выборки данных.

Для настройки справочника выберите пункт меню «Система/ Словари-админ». Найдите справочник с кодом «DIS\_GROUPS» (Рисунок 14).

| 🚰 Словари-админ                                        | 🖭 🎲 Профиль 🙆 Скрыть фильтр 🛛 🍸 Найти 🌋 Очистить фильтр | 🖀 Композиции 🔤  | 💮 Профиль 🛛 Пон | сазать фильтр 🍸 Най | ти 🊡 Очистить фильтр |
|--------------------------------------------------------|---------------------------------------------------------|-----------------|-----------------|---------------------|----------------------|
|                                                        | DIS_GROUPS                                              | Код композиции  |                 | Название            |                      |
| Имя раздела                                            | Код                                                     | DEFAULT         |                 | Группы заболеваний  |                      |
| Группы заболеваний                                     | DIS GROUPS                                              |                 |                 |                     |                      |
| Группы льготных заболеваний                            | PRIV DIS GROUPS                                         |                 |                 |                     |                      |
| Лекарственные средства: Типы льгот: Группы заболеваний | MED PRIV DIS GROUPS                                     |                 |                 |                     |                      |
|                                                        |                                                         | 管 Методы показа |                 |                     | 🛛 🕶 🏐 Профиль        |
|                                                        |                                                         | Код метода      | Предст          | авление             |                      |
|                                                        |                                                         | DEFAULT         | D_V_D           | (S_GROUPS           |                      |
|                                                        |                                                         |                 |                 |                     |                      |

Рисунок 14 – Окно «Словари-админ»

Нажмите на ссылку с кодом или названием справочника «Группы заболеваний». Откроется окно «Группы заболеваний» (Рисунок 15).

| Груп       | пы заболеваний                                                                      |                              |   | ② ✓ 🗉 🛛                   |  |
|------------|-------------------------------------------------------------------------------------|------------------------------|---|---------------------------|--|
|            | Группы заболеваний                                                                  |                              |   | 🛛 🎲 Профиль 🗐             |  |
| $\bigcirc$ | Код                                                                                 | Наименование                 |   |                           |  |
|            | 1                                                                                   | Болезни органов дыхания      |   |                           |  |
|            | 2                                                                                   | Психические заболевания      |   |                           |  |
|            | <ul> <li>по 10 гаписей на странице</li> <li>Группы заболеваний:диапазоны</li> </ul> | е перейти на 🛞 страницу      |   | 🛛 🎲 Профиль 🗐             |  |
| $\sim$     | Наименование диапазона                                                              | 🗓 🐉 Код МКБ начала диапазона | 1 | Код МКБ конца диапазона 📋 |  |
|            | J00-J01.9                                                                           | 300                          |   | J01.9                     |  |
|            | J10.0 - J10.8                                                                       | J10.0                        |   | J10.8                     |  |
| 6          | по 10 записей на странице перейти на Страницу                                       |                              |   |                           |  |

Рисунок 15 – Окно «Группы заболеваний»

Окно разделено на две части:

- «Группы заболеваний» перечень групп заболеваний;
- «Группы заболеваний: диапазоны» диапазоны диагнозов, входящих в выбранную группу.

#### 3.3.1 Настройка группы заболеваний

Для добавления группы заболеваний в области «Группы заболеваний» вызовите контекстное меню и выберите пункт «Добавить». Откроется окно «Группы заболеваний: Добавление» (Рисунок 16).

| Группы заболеваний: Добавление | 0  | -    |    |
|--------------------------------|----|------|----|
| Главная                        |    |      |    |
| Код:                           |    |      |    |
| Наименование:                  |    |      |    |
|                                | ОК | Отме | на |

Рисунок 16 – Окно «Группы заболеваний: Добавление»

На вкладке «Главная» заполните поля «Код» и «Наименование», далее нажмите на кнопку «Ок».

Для просмотра, копирования, копирования с подразделами, редактирования и удаления значений в окне «Группы заболеваний» воспользуйтесь соответствующими пунктами контекстного меню.

#### 3.3.2 Настойка диапазонов диагнозов группы заболеваний

Для добавления диапазона диагнозов в группу заболеваний выберите группу и в области «Группы заболеваний: диапазоны» вызовите контекстное меню и выберите пункт «Добавить». Откроется окно «Группы заболеваний: диапазоны: добавление» (Рисунок 17).

| Группы заболеваний : диапазоны : д | авление 💿 🗸 🖻 🔀 |
|------------------------------------|-----------------|
| Наименование диапазона:            |                 |
| Код МКБ начала диапазона:          |                 |
| Код МКБ конца диапазона:           |                 |
|                                    | ОК Отмена       |

Рисунок 17 – Окно «Группы заболеваний: диапазоны: добавление»

Заполните следующие поля:

- «Наименование диапазона» введите наименование диапазона;
- «Код МКБ начала диапазона» выберите начало диапазона из справочника

МКБ-10, для открытия которого нажмите на кнопку 🛄;

- «Код МКБ конца диапазона» – выберите конец диапазона из справочника

МКБ-10, для открытия которого нажмите на кнопку 🛄.

После заполнения полей нажмите на кнопку «Ок».

Для копирования, редактирования и удаления значений в окне «Группы заболеваний: диапазоны» воспользуйтесь соответствующими пунктами контекстного меню.

Для выгрузки данных в Excel нажмите на кнопку 🛄

#### 3.4 Настройка справочника «Ограничения по данным пациента»

Справочник «Ограничения по данным пациента» позволяет настраивать планы на отдельные возрастные категории и/или определённый пол. Для настройки справочника перейдите в раздел «Система/ Словари-админ». Найдите справочник с кодом «PAT\_RESTRICTIONS» (Рисунок 18).

| 👕 Словари-админ                | 💌 🍥 Профиль 🚊 🙆 Скрыть фильтр 👘 🍸 Найти 🌋 Очистить фильтр | 🚰 Ко া 🍚 Прос   | филь 👼 🛂 Показать фильтр 🏾 🍸 Найти 🌋 Очистить фильтр |
|--------------------------------|-----------------------------------------------------------|-----------------|------------------------------------------------------|
|                                | PAT_RESTRICTIONS                                          | Код композиции  | Название                                             |
| Имя раздела                    | Код                                                       | DEFAULT         | Ограничения по данным пациента                       |
| Ограничения по данным пациента | PAT_RESTRICTIONS                                          |                 |                                                      |
|                                |                                                           |                 |                                                      |
|                                |                                                           | 👕 Методы показа | 📑 🌍 Профиль 👼                                        |
|                                |                                                           | Код метода      | Представление                                        |
|                                |                                                           | DEFAULT         | D_V_PAT_RESTRICTIONS                                 |

Рисунок 18 – Окно «Словари-админ»

Также в данном окне реализована возможность добавления ограничения по данным пациента. Для этого перейдите по ссылкам с именем раздела, кодом или кодом композиции. Откроется окно «Ограничения по данным пациента» (Рисунок 19).

| гра | ничения по данным па | ациента                             | - • •   |           | ② ✓        | 8     |
|-----|----------------------|-------------------------------------|---------|-----------|------------|-------|
|     | Код                  | м пациента в Профил<br>Наименование | в 📾 🕙 💟 | Возраст с | Возраст по | ильтр |
|     | Взрослый второй Ж    | Взрослый второй Ж                   | Женский | 27        | 32         |       |
|     | Взрослый второй М    | Взрослый второй М                   | Мужской | 29        | 35         |       |
|     | Взрослый первый Ж    | Взрослый первый Ж                   | Женский | 21        | 26         |       |
|     | Взрослый первый М    | Взрослый первый М                   | Мужской | 22        | 28         | =     |
|     | Вторая зрелость Ж    | Вторая зрелость Ж                   | Женский | 41        | 50         |       |
|     | Вторая зрелость М    | Вторая зрелость М                   | Мужской | 46        | 55         |       |
|     | Дети Ж втор детство  | Второе детство Ж                    | Женский | 8         | 11         |       |
|     | Дети М втор детство  | Второе детство М                    | Мужской | 8         | 12         |       |
|     | Грудной              | Грудной                             |         |           | 1          |       |
|     | Дети 1-3             | Дети 1-3                            |         | 1         | 3          |       |
|     | Дети 4-7             | Дети 4-7                            |         | 4         | 7          |       |
|     | С 21 до 99           | Диспансеризация по приказу 1006     |         | 21        | 99         |       |
|     | До 18 лет            | До 18 лет                           |         | 0         | 18         |       |
|     | Долгожительство      | Долгожительство                     |         | 90        |            |       |
|     | Женщины              | Женщины                             | Женский | 50        | 70         |       |
|     | Женщины от 12 до 55  | Женщины детородного возраста        | Женский | 12        | 55         |       |
|     | Женщины до 100 лет   | Женщины до 100 лет                  | Женский | 0         | 100        |       |
|     | Женщины1             | Женщины1                            | Женский |           |            | -     |
|     |                      |                                     |         |           | Ок Отме    | ена   |

Рисунок 19 – Окно «Ограничения по данным пациента»

Далее вызовите контекстное меню и выберите пункт «Добавить» (Рисунок 20).

| Ограничения по данным п | ациента: добавление 🛛 💿 🖌 🖻 🔀 |
|-------------------------|-------------------------------|
| Код:                    |                               |
| Наименование:           |                               |
| Пол:                    |                               |
| Возраст с:              |                               |
| Возраст по:             |                               |
| Месяцев с:              |                               |
| Месяцев по:             |                               |
| Дней с:                 |                               |
| Дней по:                |                               |
|                         | ОК Отмена                     |

Рисунок 20 – Окно «Ограничения по данным пациента: добавление»

Заполните следующие поля:

- «Код» введите код вручную;
- «Наименование» введите наименование ограничения вручную;

- «Пол» выберите пол пациентов из выпадающего списка с помощью кнопки
- «Возраст с», «Возраст по» введите возрастной диапазон пациентов вручную;
- «Месяцев с», «Месяцев по» введите возрастной диапазон пациентов младше года;
- «Дней с», «Дней по» введите возрастной диапазон пациентов младше месяца.

После заполнения полей нажмите на кнопку «Ок». Ограничение будет добавлено в справочник «Ограничения по данным пациента».

#### 3.5 Настройка пользовательских отчетов

Для настройки пользовательских отчетов выберите раздел «Система/ Настройка отчетов/ Пользовательские отчеты».

Проверьте наличие следующих отчетов (Таблица 1).

Таблица 1 – Настройка отчетов

| Наименование<br>отчета                            | Код отчета          | Место вызова отчета                                                                                                    |
|---------------------------------------------------|---------------------|----------------------------------------------------------------------------------------------------|
| Диспансерный учет                                 | dispensary_records  | «Отчеты/Статистические отчеты<br>Поликлиника/Доп.<br>отчеты/Диспансерный учет/<br>Пофамильный список дисп.<br>пациентов»          |
| Список диспансерных<br>пациентов по<br>нозологиям | dispensary_nosology | «Отчеты/Статистические отчеты<br>Поликлиника/Доп.<br>отчеты/Диспансерный учет/ Список<br>диспансерных пациентов по<br>нозологиям» |
| Отчет о контингентах                              | cohorts             | «Отчеты/Статистические отчеты<br>Поликлиника/Доп.<br>отчеты/Диспансерный учет/Отчет о<br>контингентах»                            |
| Движение<br>диспансерных<br>пациентов             | movement_patients   | «Отчеты/Статистические отчеты<br>Поликлиника/Доп.<br>отчеты/Диспансерный учет/Движение<br>диспансерных пациентов»                 |
| Индикативные<br>показатели                        | indicative_stats    | «Отчеты/Статистические отчеты<br>Поликлиника/Доп.<br>отчеты/Диспансерный учет/<br>Индикативные показатели»                        |

| Наименование<br>отчета                               | Код отчета                             | Место вызова отчета                                                                                                    |
|------------------------------------------------------|----------------------------------------|----------------------------------------------------------------------------------------------------|
| Диспансерное<br>наблюдение по<br>группам заболеваний | clinical_supervision_by_disease_groups | «Отчеты/Статистические отчеты<br>Поликлиника/Доп.<br>отчеты/Диспансерный учет/<br>Диспансерное наблюдение по группам<br>заболеваний» |

#### 3.6 Настройка взаимодействия контрольных карт и визитов

Для настройки перейдите в пункт меню «Система/ Конструктор шаблонов услуг/ Состав шаблонов (контейнеры)», найдите контейнер, в котором должен быть параметр «Является явкой по Д-учету».

Настройте контейнеры с диагнозами, заполнив поля:

- «Подключаемые субформы» «Visit/vis\_diagnosises»;
- «Версия АРІ» «2».

Настройте параметр «Является явкой по Д-учету», заполнив поля:

- «Код поля» «IS\_CONTROL\_CARD»;
- «Наименование поля» «Является явкой по Д-учету»;
- «Тип данных» «NUMBER (1)»;
- «Способ редактирования» «СheckBox Вкл/выкл «флажка»;
- «Имя входного параметра» «pnIS\_CONTROL\_CARD»;
- «Расположение по оУ» максимальное значение +1;
- «Высота (rows)» «1»;
- «Расположение по оХ» «1»;
- «Ширина (cols)» «2»;
- «Видимое» «Да»;
- «Активное» «Да»;
- «Функция (oncreate)» base().VisDiagnosises.initCont(this).

Настройте поле для связи контрольной карты и диагноза:

- «Код поля» «CONTROL\_CARD\_ID»;
- «Наименование поля» оставьте незаполненным;
- «Тип данных» «NUMBER (17,0)»;
- «Способ редактирования» «Edit Ручной ввод»;
- «Имя входного параметра» «pnCONTROL\_CARD»;
- «Расположение по оУ» максимальное занятое +1;

- «Высота (rows)» «1»;
- «Расположение по оХ» «1»;
- «Ширина (cols)» «1»;
- «Видимое» «Да»;
- «Активное» «Да»;
- «Функция (oncreate)» «this.style.display = 'none'».

#### 3.7 Настройка системных опций

Системные опции используются администраторами Системы для создания пользовательских настроек, управления списками и значениями по умолчанию.

Настройка системных опций осуществляется в разделе «Система/ Настройка системных опций/ Системные опции (Администратор)» (Рисунок 21).

| 🖀 Каталоги 🛛 🖛 🛂 🍸                   | The second |   | Системные опции                                                                      |                    |                                                                                                    |                   | I <b>▼</b> @r | рофиль              | 🛂 Показать фильтр       | 🝸 Найт               | и 🐻 Очистить фильтр     |  |
|--------------------------------------|------------|---|--------------------------------------------------------------------------------------|--------------------|----------------------------------------------------------------------------------------------------|-------------------|---------------|---------------------|-------------------------|----------------------|-------------------------|--|
| Карта пациента                       | *          | V | Код опции 👔 🤞                                                                        | Наи                | менование опции                                                                                                    |                   |               |                     |                         |                      |                         |  |
| Карты медосмотров                    |            |   | ProfCard_AutoDiscaseControl           ProfCardBadFactPurp           ProfCard_Catalog |                    | Автоматическое управление статусом случая заболевания при изменении статуса карты медосмотра                                                   |                   |               |                     |                         |                      |                         |  |
| Контрагенты                          |            |   |                                                                                      |                    | Цели посещений для автонатического заполнения вредных факторов в карте пациента при закрытии карты профосмотра<br>Каталог карт MO по умолчанию |                   |               |                     |                         |                      |                         |  |
| Лаборатория                          |            |   |                                                                                      |                    |                                                                                                    |                   |               |                     |                         |                      |                         |  |
| Лист назначений                      |            |   | ProfCard_Pref                                                                        | Зна                | Значение префикса карты медосмотра по умолчанию                                                                                                |                   |               |                     |                         |                      |                         |  |
| Листы временной нетрудоспособности   |            |   | ReportCodesForDirection Коды отчетов для направлений через ; Например, анали         |                    |                                                                                                    | лизов: REPORT1;RE | PORT2 Пр      | оименяется в окне М | едосмотр                | оов - вкладка Отчеты |                         |  |
| лпу                                  |            |   |                                                                                      |                    |                                                                                                    |                   |               |                     |                         |                      |                         |  |
| Назначенные графики                  |            |   |                                                                                      |                    |                                                                                                    |                   |               |                     |                         |                      |                         |  |
| Неотложная помощь                    |            |   |                                                                                      |                    |                                                                                                    |                   |               |                     |                         |                      |                         |  |
| Номенклатор                          |            | • |                                                                                      |                    |                                                                                                    |                   |               |                     |                         |                      | •                       |  |
| Операционные                         |            |   | 🖣 1 👂 no 10 💌 san                                                                    | исей               | на странице перейти на 🛞 страниц                                                                                                    | цу                |               |                     |                         |                      |                         |  |
| Отделения                            | E          | 2 | Системные опции : огран                                                              | ичения 💵 🏟 Профиль |                                                                                                    |                   | Системны 💵    | Профиль             | ь 🛂 Показать фильтр 🍸 І |                      | Найти 🗽 Очистить фильтр |  |
| Персонал                             |            | 0 | Значение                                                                             |                    | Комментарий                                                                                                    |                   | Уровень       | ЛПУ                 | Пользователь            |                      | Значение                |  |
| Посещения                            |            |   | 0                                                                                    |                    | Нет                                                                                                    |                   |               |                     |                         |                      |                         |  |
| Приходные документы                  |            |   | 1                                                                                    |                    | Да                                                                                                    |                   |               |                     |                         |                      |                         |  |
| Расписание                           |            |   |                                                                                      |                    |                                                                                                    |                   |               |                     |                         |                      |                         |  |
| Расходные накладные на подразделение |            |   |                                                                                      |                    |                                                                                                    |                   |               |                     |                         |                      |                         |  |
| Реестры поликлиники                  |            |   |                                                                                      |                    |                                                                                                    |                   |               | _                   |                         |                      |                         |  |
| Beertow growenopo                    | -          |   | 🖣 1 👂 по 10 💌 зап                                                                    | исей               | на странице перейти на 🛛 🛞 страниц                                                                                                    | Ц                 | 🖣 👂 по 10     | 🔻 записей           | на странице пе          | рейти на             | 📧 страницу              |  |

Рисунок 21 – Окно настройки системных опций

В таблице приведен список системных опций, которые используются для настроек модуля «Диспансерный учет».

| Код                    | Наименование                                                                                                    | Уровень    | Значение по умолчанию | Описание                                                                                                    |
|------------------------|----------------------------------------------------------------------------------------------------|------------|-----------------------|----------------------------------------------------------------------------------------------------|
| «AddControlCard<br>»   | Проверка основного<br>диагноза на<br>принадлежность к группе<br>диагнозов для постановки<br>на д-учет при сохранении<br>приема | Версия ЛПУ | «0» – не проверять    | Используется для проверки основного диагноза на<br>принадлежность к группе диагнозов для постановки на д-<br>учет при сохранении приема:<br>– «0» – не проверять (по умолчанию);<br>– «1» – проверять                                                                                                    |
| «DispPlanDuratio<br>n» | Длительность плана<br>дисп.наблюдения (в<br>годах)                                                                             | Версия ЛПУ | «1»                   | Системная опция регулирует длительность плана<br>диспансерного наблюдения при массовом подборе планов и<br>расчете явок в окне «Учет/Диспансерный учет» при нажатии<br>на кнопку «Рассчитать план» (см. п. 5). В значении<br>системной опции указывается длительность плана<br>диспансерного учета в годах (тип «NUMBER(2)») для<br>расчета явок по нему |

# 4 Взаимодействие визитов и контрольной карты диспансерного учета

В Системе реализован функционал по взаимодействию визитов и контрольных карт, позволяющий сохранять в контрольной карте параметры диспансерного учета, установленные врачом во время посещения. Для этого необходимо перейти в окно «Рабочие места/Дневник».

После того как пациент будет записан, в окне (Рисунок 22) будет добавлена строка с записью.

| IЯ 2017 🗨 🕑 Мед. сестра |                      | 05.07.2017 Перейти к дате Массовая                                                                          | запись                                        | Записать                                                                                                    |  |  |  |  |
|-------------------------|----------------------|----------------------------------------------------------------------------------------------------|-----------------------------------------------|----------------------------------------------------------------------------------------------------|--|--|--|--|
|                         |                      | V                                                                                                    |                                               | Поиск                                                                                                    |  |  |  |  |
| 🛛 🖉 Профиль 👼           |                      |                                                                                                    |                                               |                                                                                                    |  |  |  |  |
| ациент 🦸                |                      | C                                                                                                    |                                               |                                                                                                    |  |  |  |  |
| - Character All Co.     | Оказать              | Прием и осмотр терапевта, к врачу: Кравцов И.В., ОМС, первичное посещение                                   | 1                                             | Пригласить                                                                                                    |  |  |  |  |
| L IMPART.               | <u>Оказать</u>       | Прием (осмотр, консультация) врача-терапевта первичныйТ, к врачу: Кравцов И.В., ОМС,<br>первичное посещение |                                               | Пригласить                                                                                                    |  |  |  |  |
| L IBRARLINI.            | <u>Редактировать</u> | Направление на гистологию, к врачу: Кравцов И.В., ОМС, первичное посещение, оказал:<br>Кравцов И.В.         | đ                                             |                                                                                                    |  |  |  |  |
|                         |                      |                                                                                                    |                                               |                                                                                                    |  |  |  |  |
|                         |                      |                                                                                                    |                                               |                                                                                                    |  |  |  |  |
|                         |                      |                                                                                                    |                                               |                                                                                                    |  |  |  |  |
|                         |                      |                                                                                                    |                                               |                                                                                                    |  |  |  |  |
|                         | BLURCHT ()           | ациент<br>Оказать<br>Оказать<br>Оказать<br>Редактировать                                                    | ациент  С С С С С С С С С С С С С С С С С С С | ациент О <u>казать</u> Прием и осмотр терапевта, к врачу: Кравцов И.В., ОМС, первичное посещение О <u>казать</u> Прием (осмотр, консультация) врача-терапевта первичныйТ, к врачу: Кравцов И.В., ОМС, первичное посещение Редактировать Кравцов И.В. |  |  |  |  |

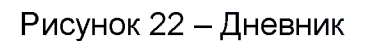

Для оказания приема нажмите на кнопку «Оказать» в строке с необходимым пациентом, после чего откроется окно оказания приема. Перейдите во вкладку «Диагнозы» (Рисунок 23).

| Добавление приема: 1                                                                                                    | 0 🗸 🗆 🛛                                                                                                    |
|----------------------------------------------------------------------------------------------------|----------------------------------------------------------------------------------------------------|
| Основное         Врач:         Кравцов Игорь Владимирович           Доп.Услуги         Услуга:         Прием (осмотр, консультация) врача-терапевта первичный Т            Виды опрат         Случай заболевания:         Г                                                                                                    | Основное                                                                                                    |
| Основное Жалобы Анамнез заболевания Анамнез жизни Объективный статус Диагноз Рекомендации<br>Направления Выбор тарифа Отчеты Документы<br>Исход обращения: Результат обращения:                                                                                                    | <ul> <li>№ Флюоротека</li> <li>Стандарт</li> <li>Избранное</li> <li>Аллеогоанамнез</li> </ul>                                                                                                    |
| Выздоровление       301         ОСНОВНОЙ ДИАГНОЗ         Диспансерный учет:       Диагноз врача:         Стадия:       Тип:         Группа здоровья :       Характер заболевания:         Вид травмы:       Внешняя причина:       Часов после травмы:         Вид травмы:       Внешняя причина:       Часов после травмы:         Суток после травмы:       Суток после травмы:         Является явкой по Д-учету       Увляется явкой по Д-учету | Листки<br>нетрудоспособности<br>Контрольные карты<br>диспансерного учёта<br>Просмотр рецептов<br>Выписать рецепт<br>Медосмотры<br>Нозологические регистры<br>Направление в<br>лабораторию<br>Беременность: |
| ОСЛОЖНЕНИЯ ОСНОВНОГО ДИАГНОЗА<br>Добавить<br>ФОНОВЫЕ ДИАГНОЗЫ<br>Добавить<br>СОПУТСТВУЮЩИЕ ЗАБОЛЕВАНИЯ<br>Добавить                                                                                                    | Заполнить прием:<br>по.шаблону<br>по.истории                                                                                                    |
| Случай закрыт Сохранить в шаблон: Имя шаблона 🖉 Применить                                                                                                    | Сохранить Отмена                                                                                                    |

Рисунок 23 – Окно «Добавление приема: <ФИО пациента, возраст пациента>». Вкладка «Диагнозы»

Если на предыдущем визите была установлена связь с контрольной картой и данная контрольная карта актуальна (не закрыта) на дату оказания текущего визита, то на вкладку «Диагнозы» данные из контрольной карты подтянутся автоматически. Если же контрольная карта на дату оказания текущего визита закрыта, то появится информационное сообщение «Невозможно связать текущий визит с контрольной картой, т.к. она закрыта <<дата закрытия контрольной карты>>».

Укажите диагноз, заполнив поля:

- «МКБ» выберите значение из справочника;
- «Тип» выберите значение из списка;
- «Характер заболевания» выберите значение из справочника;
- параметр «Является явкой по Д-учету» установите «флажок» для включения параметра. Если на шаблон визита не настроено наследование или для текущего пациента нет данных по этому случаю заболевания произойдет автоматический подбор открытой контрольной карты:

- если у пациента уже есть открытая контрольная карта, то подтянутся значения из полей «Категория движения», «Д-группа» и «Характер заболевания» (если они заполнены в контрольной карте);
- если у пациента ещё нет контрольной карты, появится окно с вопросом о создании новой контрольной карты (подробнее о контрольных картах см. в п. 5).

В рамках медосмотра пациентов также реализована возможность постановки пациента на диспансерный учет, т.к. функционал оказания услуг пациентов одинаков. Для постановки пациента на учет из карты медосмотра перейдите на вкладку «Услуги медосмотра», открыв визит по ссылке «Оказать» или нажав пиктограмму «карандаш» и установите на вкладке с диагнозом «флажок»: «Является явкой по Д-учету».

Если на визите врач не установил флажок «Является явкой по д-учету» и для текущего ЛПУ настроена системная опция «AddControlCard» со значением «1», то при сохранении данных визита произойдут следующие проверки: если шифр МКБ основного диагноза совпадает с одним из шифров МКБ планов Д-учета, и у пациента нет контрольных карт по данному шифру МКБ, действующих на дату оказания визита, то Система выведет пользователю предупреждающее сообщение: «Пациент подлежит постановке на Д-учет. Завести контрольную карту д-учета?» (Рисунок 24).

При нажатии на кнопку «Ок» открывается окно добавления контрольной карты. Основные данные контрольной карты («Дата взятия на учет», «Шифр МКБ-10», «Категория Д-наблюдения», «Группа Д-учета») заполняются значениями, указанными на визите. После сохранения контрольной карты происходит сохранение визита.

При нажатии на кнопку «Отмена» визит просто сохраняется.

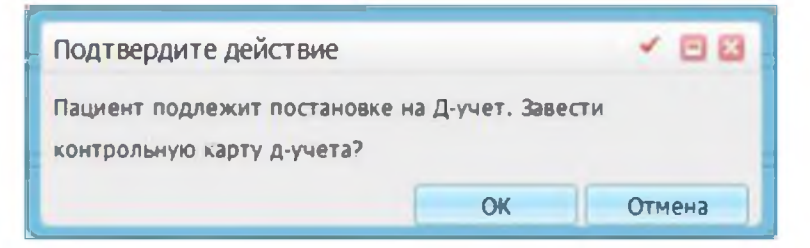

Рисунок 24 – Системное сообщение

# 5 Рабочее окно «Контрольные карты диспансерного учета пациентов»

Постановку на учет начните с заполнения контрольной карты диспансерного наблюдения.

Для этого выберите пункт меню «Учет/ Диспансерный учет». Откроется окно «Контрольные карты диспансерного учета пациентов» (Рисунок 25).

| К   | онтрольны          | е карты дие        | спансерного    | учета пацие | ентов      |                        |                      |                                | - 63            | File TOP                         | ei nowce                      |
|-----|--------------------|--------------------|----------------|-------------|------------|------------------------|----------------------|--------------------------------|-----------------|----------------------------------|-------------------------------|
|     | Новый г            | ациент Фа          | милия Им       | я 01        | чество Дат | а рождени (Н           | омер карты           | Номер поли                     | ICa Hai         | Пчисти                           | ТЬ СТРОКУ ПОИСКА              |
| 1   | OTODSTIBLE KK      | Закрытые           | KK Bce         | 1           | Прі        | именить план           | с:                   | (                              | •               |                                  |                               |
| зят | на учет с 06.0     | )9.2016 🔤 г        | 10 06.09.2017  | Orof        | inaть      |                        | Parce                | итать план                     |                 |                                  |                               |
| нят | сучета с           | विस्त व            | 10             |             | por o      |                        | I MEC.               | WITE I DI MIGH                 | 9               |                                  |                               |
| Кон | трольные ка        | рты                |                |             |            |                        |                      | Профиль (                      | 📄 🖳 🚹 Скрыть    | фильтр 🍸 Найти                   | 🚡 Очистить фильтр             |
|     |                    |                    |                |             |            |                        |                      |                                |                 | Кравцов                          | ^                             |
|     | Пациент 🚺          | Дата<br>рождения 🔟 | Шифр<br>МКБ-10 | №<br>карты  | Участок 📋  | Взят<br>на 🚺 🔵<br>учет | Снят<br>с 🚺<br>учета | Причина<br>снятия с 🏢<br>учета | Группа 📋        | Врач,<br>создавший 🚺 📃<br>карту  | Категория<br>Д-<br>наблюдения |
|     | Куликова<br>А.Е.   | 19.02.2002         | 066.1          | 08/002756   |            | 09.09.2016             |                      |                                |                 | 857 - Кравцов <mark>И.В</mark> . |                               |
|     | Мехоношина<br>А.Н. | 20.06.1928         | M15.0          | 0738844     |            | 09.09.2016             |                      |                                |                 | 857 - Кравцов И.В.               |                               |
|     | Валеев И.А.        | 03.06.1972         | M15.0          | 2494363     |            | 09.09.2016             |                      |                                |                 | 857 - Кравцов И.В.               |                               |
|     | Коновалов<br>А.А.  | 03.06.1997         | C15.2          | 0748103     |            | 13.09.2016             |                      |                                |                 | 857 - Кравцов И.В.               |                               |
|     | Серов В.Н.         | 11.06.1984         | R00.2          | BE100058    | 118        | 16.09.2016             |                      |                                | Кардиолог       | 857 - Кравцов <mark>И</mark> .В. |                               |
|     |                    | 09.09.1972         | W07            | BI100057    | 12345      | 29.09.2016             |                      |                                | Психиатрические | 857 - Кравцов И.В.               | 21 - взят вперв: *            |

Рисунок 25 – Окно «Контрольные карты диспансерного учета пациентов»

В верхней части окна находится форма поиска пациента (поиск и добавление медицинской карты пациента описаны в руководстве пользователя «Работа с картой пациента»).

Ниже находятся параметры поиска контрольных карт.

Выборка контрольных карт диспансерного учета формируется в таблице согласно периоду, указанному в полях даты «Взят на учет с» / «по». По умолчанию устанавливается дата равная текущей дате минус один год, а в поле «по» – текущая дата (т.е. если текущая дата 06.06.2017, то выборка по датам взятия на учет будет происходить с 06.06.2016 по 06.06.2017).

**Примечание** – При переходе между вкладками «Открытые КК»/ «Закрытые КК»/ «Все» поля даты не очищаются, и выборка формируется за указанный период.

Если, работая в окне диспансерного учета, пользователь удалил одно из значений периода отбора данных, то при переходе на другую вкладку поля даты будут заполняться значениями по умолчанию.

Также можно отобрать карты по периоду:

- «Взят на учет с» введите начальную дату периода взятия пациента на учет, по умолчанию устанавливается дата, равная текущей дате минус один год;
- «по» введите конечную дату периода взятия пациента на учет, по умолчанию устанавливается дата, равная текущей дате;
- «Снят с учета с», «по» введите период снятия пациента с учета.

Для отбора данных нажмите на кнопку «Отобрать».

Для массового расчета/назначения планов для контрольных карт диспансерного наблюдения выберите одно из значений в поле «Применить план с» и

нажмите кнопку Рассчитать план. Если в области «Контрольные карты» записи были отмечены «флажками», то при нажатии кнопки «Рассчитать план» расчет планов произойдет только для выделенных контрольных карт. Если же ни одна из записей не была выделена, то расчет произойдет для всех записей. При этом:

- если в контрольной карте не назначен план, но на вкладке «План диспансерного наблюдения» добавлены плановые даты, по которым существуют записи в расписание, оказанные визиты или отказы пациента от оказания услуги, то план будет назначен с учетом этих услуг;
- если в контрольной карте был изменен основной МКБ, то при массовом назначении планов при выборе в поле «Применить план» значения «с даты взятия на учет» новый план будет назначен с даты начала действия нового МКБ;
- если для контрольной карты был назначен план из окна «Контрольная карта: редактирование» на срок больший, чем задано в системной опции «DispPlanDuration», то длительность плана для такой карты можно изменить, используя функционал массового расчета планов: такую карту необходимо отметить «флажком» в общем списке карт и нажать кнопку «Рассчитать план». В этом случае лишние явки будут удалены из карты, если для них не существует записи в расписание/отметки об оказании или отказе пациента;

32

 если при расчете плановая дата попала на текущую неделю, то происходит «сдвиг» плановых дат на неделю вперед (для возможности заранее предупредить пациента о приеме).

Чтобы добавить контрольную карту, сначала найдите пациента, для которого создается карта. Для этого в строку поиска пациента введите данные пациента в соответствующие поля и нажмите на кнопку «Найти». Все данные вводить не обязательно, введите фамилию и первые буквы имени или номер карты (Рисунок 26).

| Контрольные карть                                                                      | и диспансерн                              | юго учета паци                          | ентов                      |                            |                            |                                                          |                      |                                 |                           |                  |  |
|----------------------------------------------------------------------------------------|-------------------------------------------|-----------------------------------------|----------------------------|----------------------------|----------------------------|----------------------------------------------------------|----------------------|---------------------------------|---------------------------|------------------|--|
| Повый пациент                                                                          | иванов                                    | адель О                                 | чество Дата                | а рождени Номе             | р карты Но                 | омер полиса                                              | G Hai                | йти <u>Быст</u><br>Очис         | рый поисн<br>тить строн   | <u>су понска</u> |  |
| Результаты поиска пациента Вы искали: иванов адель Обновить Скрыть Скрыть              |                                           |                                         |                            |                            |                            |                                                          |                      |                                 |                           |                  |  |
|                                                                                        |                                           |                                         |                            |                            |                            |                                                          |                      | 1                               | т 🔘 Про                   | филь 📥           |  |
| Фамилия, Имя, Отчество 🏄                                                               | Дата<br>рождения                          | Полис                                   |                            |                            | Карта                      | Адрес                                                    | Социальное положение | Печать                          | Умер                      | Карта<br>выдана  |  |
| <u>Иванов Адель</u><br>Владиславович                                                   | 01.11.1997                                | 18 AG                                   |                            |                            | 09/002073                  | г. Казань<br>үл.<br>Абубекира<br>Терегулова<br>д.12 кв.1 | 7.1                  | ø                               |                           |                  |  |
| <ul> <li>по 10</li> <li>Опстипие КК Закр</li> <li>Взят на учет с 06.09.2016</li> </ul> | записей на ст<br>ытые КК В<br>по 06.09.21 | ранице перейт<br>се<br>017 <b>— Ото</b> | и на 🛞 стра<br>Пр<br>брать | аницу<br>именить план с: и | цаты взятия н<br>Рассчитат | на учет 💌<br>ъ план                                      |                      |                                 |                           |                  |  |
| Снят с учета с                                                                         | mo                                        | (111) ·                                 |                            |                            | 8- 00                      |                                                          |                      |                                 |                           |                  |  |
| контрольные карты                                                                      | -                                         |                                         | Y                          | 1                          | a. 101                     | профиль                                                  |                      | фильтр    На                    | нти (фр. Очи              | стить фильтр     |  |
|                                                                                        |                                           |                                         |                            |                            |                            |                                                          |                      | Кравцов                         |                           |                  |  |
| Пациент 👔 Дата рождени                                                                 | я Шифр<br>МКБ-10                          | N9<br>карты                             | Участок 👔                  | Взят Сн<br>на с<br>учет уч | ят При<br>Снят<br>ета учет | чина<br>тия с 🕕 Гр<br>та                                 | iynna 📋 🛛 🖁          | Зрач,<br>создавший 🥂 🔜<br>сарту | Категори<br>Д-<br>наблюде | я<br>Ш           |  |
| Иванов А.В. 01.11.19                                                                   | 97 H25.1                                  | 09/002073                               | adults                     | 09.03.2017                 |                            |                                                          | 6                    | 357 - Кравцов И.В.              |                           |                  |  |

Рисунок 26 – Окно «Контрольные карты диспансерного учета пациентов»

Чтобы зайти в персональную медицинскую карту пациента, нажмите на ссылку с его фамилией.

Чтобы зайти в историю заболеваний пациента, воспользуйтесь пунктом контекстного меню «История заболеваний/Результаты исследований» (описание этого окна см. в руководстве пользователя «АРМ Врача поликлиники»).

После выбора пациента список его контрольных карт появится в области «Контрольные карты». Над этой областью находится переключатель для просмотра карт:

- «Открытые КК» отображаются только открытые контрольные карты пациента;
- «Закрытые КК» отображаются только закрытые контрольные карты пациента;
- «Все» – отображаются все контрольные карты пациента.

**Примечание** – В области «Контрольные карты» в столбце «Шифр МКБ-10» указан действующий основной диагноз.

Если применялся функционал смены лечащего врача, то в столбце «Лечащий врач» будет указан этот врач. В ином случае будет указан врач, создавший контрольную карту, как в столбце «Врач, создавший карту».

Чтобы вывести контрольные карты на печать, нажмите на кнопку اا

Для выгрузки контрольных карт в Excel нажмите на кнопку 🛄.

### 5.1 Создание контрольной карты

Для добавления новой контрольной карты вызовите контекстное меню и выберите пункт «Добавить контрольную карту» (Рисунок 27).

| ĸ           | онтрольнь                     | іе карты дик<br>пациент               | анов а                  | о учета пация<br>адель От | енгов<br>гчество Д | ата рождени (Н | омер карты           | Номер поли                     |   | Быстрый ги<br>Очистить с                                                                | року поиска<br>Эиск |
|-------------|-------------------------------|---------------------------------------|-------------------------|---------------------------|--------------------|----------------|----------------------|--------------------------------|---|-----------------------------------------------------------------------------------------|---------------------|
| Взят і      | Опонтиські<br>на учет с [06.] | <u>Закрытые</u><br>09.2016 <b>г</b> г | KK Bce<br>10 06.09.2017 | Ото                       | брать              | Применитъ план | с: Даты взя<br>Рассч | ития на учет 💽                 | 2 |                                                                                         |                     |
| Снят<br>Кон | сучета с [<br>трольные ка     | арты                                  | 00                      |                           |                    | •              |                      | Профиль                        | 0 | Скрыть фильтр Найти 🗽<br>Добавить контрольную карту                                     | Очистить фильтр     |
| 8           | Пациент 🔟                     | Дата<br>рождения                      | Шифр<br>МКБ-10          | № карты                   | Участок 📋          | Взят<br>на 🔟   | Снят<br>с Ш<br>учета | Причина<br>снятия с 🔟<br>учета | 2 | Редактировать контрольную карту<br>Сменить лечащего врача<br>Увалиять контрольную карту | рия<br>Щения        |
|             | Иванов А.В.                   | 01.11.1997                            | H25.1                   | 09/002073                 | adults             | 09.03.2017     |                      |                                |   | Отчеты                                                                                  |                     |

Рисунок 27 – Пункт «Добавить контрольную карту»

Откроется окно «Контрольная карта: добавление» (Рисунок 28).

| Контрольная карта: добавлен    | le                                               | 0 🗸 🗆 🛛               |
|--------------------------------|--------------------------------------------------|-----------------------|
| Иванов Адель Влад              | иславович 01.11.1997 г.р. № <u>09/0020</u>       | <u>73</u> участок:    |
| Врач, создавший карту: 857 Кра | вцов Игорь Владимировичь Специальность: Терапевт |                       |
| Контрольная карта              |                                                  |                       |
| Дата взятия на учет            | 07.03.2017 Заболевание выявлено                  |                       |
| Категория 'Д' наблюдения       | · · · · · · · · · · · · · · · · · · ·            | <u>История</u>        |
| 'Д' группа наблюдения          |                                                  |                       |
| Тип регистра                   | Общий                                            |                       |
| Группа учета К.карт            |                                                  |                       |
| План ДН                        | просмотреть план Пр                              | оименить с 07.03.2017 |
| Причина снятия с учета         |                                                  |                       |
| МКБ (код):                     | МКБ (наименование):                              |                       |
|                                |                                                  |                       |
| Тип:                           | Действует с:<br>— Диагноз установлен впервые в у | жизни                 |
| Основной                       | 07.03.2017 Заболевание выявлено впервые          | в этом году           |
| Постановочный эпикриз          |                                                  |                       |
|                                |                                                  |                       |
| L                              |                                                  |                       |
|                                |                                                  |                       |
|                                |                                                  |                       |
|                                |                                                  |                       |
|                                |                                                  |                       |
|                                |                                                  | Сохранить Отмена      |

Рисунок 28 – Окно «Контрольная карта: добавление»

В верхней части окна отображается информация о пациенте, для которого создается контрольная карта, а также о враче, создавшем контрольную карту (текущий пользователь-сотрудник). Если пациент выбран ошибочно, закройте окно добавления контрольной карты без сохранения данных и снова произведите поиск пациента.

Чтобы зайти в персональную медицинскую карту пациента, нажмите на ссылку с номером его карты.

Для добавления контрольной карты заполните следующие поля:

- «Дата взятия на учет» укажите дату начала диспансерного учета пациента
  - с помощью календаря 🔜 или вручную. По умолчанию указана текущая дата;
- «Заболевание выявлено» выберите условие, при котором было выявлено заболевание (при обращении за лечением или при профосмотре), из

выпадающего списка с помощью кнопки 🗾

- «Категория 'Д' наблюдения» – выберите значение из выпадающего списка. Если данное окно было открыто на визите при установке «флажка» «Является явкой по Д-учету», то данное поле заполнится автоматически значением, указанном при оказании визита. Для просмотра истории категорий, которые устанавливались пациенту, нажмите на ссылку «История». Откроется окно «Спецификация контрольной карты: Категория д-наблюдения» (Рисунок 29). В данном окне доступны пункты контекстного меню, позволяющие вносить и изменять информацию о категориях и группах диспансерного наблюдения;

| 2 Категория Дата начала действия Дата окончания действия |  |
|----------------------------------------------------------|--|
| Hard optime And the last development                     |  |
|                                                          |  |
|                                                          |  |
|                                                          |  |
|                                                          |  |
|                                                          |  |
|                                                          |  |
|                                                          |  |

#### Рисунок 29 – Окно «Спецификация контрольной карты: Категория д-наблюдения»

 «'Д' группа наблюдения» – выберите группу диспансерного наблюдения из выпадающего списка с помощью кнопки . Дата установления категории будет равна дате взятия на Д-учет;

**Примечание** – Если данное окно было открыто на визите при установке «флажка» «Является явкой по Д-учету», то данное поле заполнится автоматически значением, указанном при оказании визита (см. п. 4).

- «Тип регистра» выберите тип регистра из выпадающего списка с помощью кнопки
- «Группа учета К.карт» выберите группу учета контрольных карт из выпадающего списка с помощью кнопки
- «План ДН» укажите план ДН. Поле станет доступным после заполнения поля «МКБ (код)». Для заполнения поля нажмите на кнопку . Откроется окно «План диспансерного наблюдения: Шифры МКБ-10». В данном окне отображаются все планы ДН, у которых шифр МКБ-10 совпадает с шифром МКБ-10, указанным в контрольной карте пациента. Чтобы прикрепить план ДН к контрольной карте пациента, выберите план ДН и нажмите на кнопку

«ОК» или выберите план ДН двойным нажатием левой кнопки мыши на необходимой строке. Для просмотра содержимого плана, нажмите на ссылку «Просмотреть план».

**Примечание** – В окне «План диспансерного наблюдения: Шифры МКБ-10» отображаются те планы ДН, у которых настроены диагнозы, совпадающие с указанным диагнозом в окне «Контрольная карта: добавление». Настройка планов ДН описана в п. 3.1.

После этого название выбранного плана ДН появится в поле «План ДН» (Рисунок 30).

| Контрольная карта: добавлени           | ie                  |                                  |                      | 0 🗸          |      |
|----------------------------------------|---------------------|----------------------------------|----------------------|--------------|------|
| Иванов Адель Влад                      | иславович 01.1:     | L.1997 г.р. № <u>0</u> 9         | 9/002073 учас        | ток:         | Î    |
| Врач, создавший карту: <b>857 Кр</b> а | вцов Игорь Владимир | овичь Специальность: <b>Тера</b> | певт                 |              |      |
| Контрольная карта                      |                     |                                  |                      |              |      |
| Дата взятия на учет                    | 09.03.2017          | Заболевание выявлено             |                      |              |      |
| Категория 'Д' наблюдения               |                     |                                  | История              |              |      |
| 'Д' группа наблюдения                  |                     |                                  |                      |              |      |
| Тип регистра                           | Общий               |                                  | <b>•</b>             |              |      |
| Группа учета К.карт                    |                     |                                  | -                    |              |      |
| План ДН                                |                     | Просмотреть план                 | Применить с          | 09.03.2017   |      |
| Причина снятия с учета                 |                     |                                  |                      |              |      |
| МКБ (код):                             | МКБ (наименование)  | :                                |                      |              |      |
| H25.1                                  | Старческая ядерная  | катаракта                        |                      |              |      |
| Тип:                                   | Действует с:        | 🔲 Диагноз установлен і           | впервые в жизни      |              |      |
| Основной                               | 09.03.2017          | 🔲 Заболевание выявлен            | ю впервые в этом год | у            |      |
| Постановочный эпикриз                  |                     |                                  |                      |              |      |
|                                        |                     |                                  |                      |              |      |
|                                        |                     |                                  |                      |              |      |
|                                        |                     |                                  |                      |              |      |
|                                        |                     |                                  |                      |              |      |
|                                        |                     |                                  | ſ                    |              |      |
|                                        |                     |                                  | l                    | сохранить От | мена |

Рисунок 30 – Окно «Контрольная карта: добавление»

Чтобы просмотреть информацию о плане ДН и планируемых назначениях, нажмите на ссылку «Просмотреть план». На экране появится окно «План диспансерного наблюдения» (Рисунок 31).

| План ди  | План диспансерного наблюдения: 6202 Н25 💿 🗹 🖻 🔀                     |                                             |                         |                                       |  |  |  |  |
|----------|---------------------------------------------------------------------|---------------------------------------------|-------------------------|---------------------------------------|--|--|--|--|
| Название | е плана: б                                                          | 5202 H25                                    |                         |                                       |  |  |  |  |
| МКБ:     | ()                                                                  | J00-J06}, A00.0, C11.1, C00.2, Z00.6, Z01.6 |                         |                                       |  |  |  |  |
| Огранич  | Ограничение по пациентам: Взрослый второй М                         |                                             |                         |                                       |  |  |  |  |
| Пун      | Пункция и дренирование под контролем УЗИ кисты поджелудочной железы |                                             |                         |                                       |  |  |  |  |
| Порядон  | Кол-во явок во<br>временной интервал                                | Временной<br>интервал                       | Длительность:<br>кол-во | Длительность: временной промежуток    |  |  |  |  |
| 1        | 2                                                                   | г.                                          | 5                       | г.                                    |  |  |  |  |
|          | Врач-отоларинголог                                                  | Уль <mark>т разву</mark> ко                 | овое исследовани        | не глазного яблока                    |  |  |  |  |
| Порядон  | Кол-во явок во<br>временной интервал                                | Временной<br>интервал                       | Длительность:<br>кол-во | Длительность: временной<br>промежуток |  |  |  |  |
| 1        | 1                                                                   | г.                                          | 10                      | г.                                    |  |  |  |  |

Рисунок 31 – Окно «План диспансерного наблюдения»

- «Применить с» укажите дату, начиная с которой будет применен выбранный план ДН, с помощью календаря 🗔 или вручную;
- «Причина снятия с учета» заполните поле при снятии пациента с учета выбором нужного значения из выпадающего списка с помощью кнопки
- «МКБ (код)» заполняется автоматически для выбранного случая заболевания, но может быть изменен с помощью справочника «Справочник МКБ-10», который открывается нажатием кнопки ...;
- «МКБ (наименование)» указано наименование выбранного диагноза из справочника МКБ-10. Нередактируемое поле;
- «Тип» указан тип диагноза «Основной». Нередактируемое поле;
- «Действует с» указана дата взятия на учет. Нередактируемое поле;
- «Диагноз установлен впервые в жизни» и «Заболевание выявлено впервые в этом году» – установите «флажок», если признак имеется, в нужном поле;
- «Постановочный эпикриз» введите данные эпикриза вручную.

После заполнения полей нажмите на кнопку «Сохранить».

Примечание – Планирование явок с учетом ограничения:

- запускается, если пол и возраст пациента совпадает с полом и возрастным промежутком ограничения, выбранного в плане диспансерного наблюдения;
- б) останавливается при достижении даты, при которой возраст пациента становится равен значению, указанному для верхней границы возрастного ограничения в плане диспансерного наблюдения.

Карта появится в окне «Контрольные карты диспансерного учета пациентов» (Рисунок 32).

| C           | 🏂 Новый г                                | ациент ив                               | анов ал                 | дель С                     | пчество Да | та рождени (Н                    | омер карты            | Номер поли                                  |                                             | Найти <u>Быст</u><br>Очис                                                          | <u>рый поиск</u><br>тить строку поиска                |
|-------------|------------------------------------------|-----------------------------------------|-------------------------|----------------------------|------------|----------------------------------|-----------------------|---------------------------------------------|---------------------------------------------|------------------------------------------------------------------------------------|-------------------------------------------------------|
| 3зят        | на учет с 06.1                           | <u>Закрытые</u> I<br>)9.2016 <b>п</b>   | KK BCE<br>10 06.09.2017 | Οτι                        | брать      | рименить план                    | с: Даты взя           | тия на учет 🗍<br>итать план                 |                                             |                                                                                    |                                                       |
| .нят<br>Кон | сучета с  <br>нтрольные ка               | рты                                     | 10                      |                            | -          |                                  | E.                    | Профиль с                                   | 🔹 🗐 🧰 Скры                                  | ить фильтр 🍸 Най                                                                   | ти вы Очистить фильт                                  |
| Кон         | сучета с                                 | ірты                                    |                         |                            | )          | 2                                | [+                    | Профиль с                                   | е 🗐 🗖 Скре                                  | ить фильтр 🍸 Най<br>Кравцов                                                        | ти вы Очистить филь                                   |
| Кон         | с учета с  <br>ттрольные ка<br>Пациент 👔 | ата<br>рождения                         | шифр<br>МКБ-10          | N <sup>0</sup><br>карты    | Участок 👔  | Взят<br>на<br>учет               | Снят<br>с Ш<br>учета  | Профиль с<br>Причина<br>снятия с Ш<br>учета | <ul> <li>Скрь</li> <li>Группа ()</li> </ul> | пь фильтр Т Най<br>Кравцов<br>Врач,<br>создавший 👔                                 | ти Так Очистить филь<br>Категория<br>Д-<br>наблюдения |
| Кон         | с учета с<br>Пациент Г<br>Иванов А.В.    | рты<br>Дата<br>рождения Ш<br>01.11.1997 | шифр<br>МКБ-10<br>Н25.1 | N?<br>карты Ш<br>09/002073 | Участок    | Взят<br>на<br>учет<br>09.03.2017 | Снят<br>с ші<br>учета | Профиль с<br>Причина<br>снятия с<br>учета   | <ul> <li>Скре</li> <li>Группа ()</li> </ul> | ть фильтр Т Най<br>Кравцов<br>Врач,<br>создавший 1,<br>карту<br>857 - Кравцов И.В. | ти ва Очистить фил<br>Категория<br>Д-<br>наблюдения   |

Рисунок 32 – Окно «Контрольные карты диспансерного учета пациентов»

# 5.2 Редактирование контрольной карты

Для редактирования контрольной карты в окне «Контрольные карты диспансерного учета пациентов» выделите контрольную карту пациента, вызовите контекстное меню и выберите пункт «Редактировать контрольную карту».

Откроется окно «Контрольная карта: редактирование», которое содержит две вкладки (Рисунок 33).

| (онтрольна                  | я карта: редактиро                              | вание                            |                                                  |                                                  |                     | 0 🗸                            |     |
|-----------------------------|-------------------------------------------------|----------------------------------|--------------------------------------------------|--------------------------------------------------|---------------------|--------------------------------|-----|
| Ивано                       | в Адель Владі                                   | иславович                        | 01.11.1997                                       | г.р. № (                                         | <u>09/002073</u> уч | асток:                         | Î   |
| Врач, создав<br>Лечащий вра | ший карту: <b>857 Кра</b><br>ч: <b>857 Кр</b> а | івцов Игорь Вл<br>івцов Игорь Вл | а <mark>димировичь</mark> Спе<br>адимировичь Спе | ециальность: <b>Те</b><br>ециальность: <b>Те</b> | рапевт<br>рапевт    |                                |     |
| Контрольна                  | ая карта 🛛 План ди                              | спансерного на                   | блюдения                                         |                                                  |                     |                                |     |
| Диагнозы                    |                                                 |                                  |                                                  | <u> Сменить с</u>                                | основной диагноз    | <u>Добавить</u> <u>Шстория</u> | *   |
|                             |                                                 |                                  | IT 🔅                                             | Профиль 📠 🛃                                      | Показать фильтр 🍸   | Найти 🏾 🎉 Очистить фильтр      |     |
| МКБ (код)                   | МКБ<br>(наименование)                           | Тип                              | Действует с                                      | Действует по                                     | Впервые в жизни     | Впервые в этом году            |     |
| H25.1                       | Старческая ядерная<br>катаракта                 | Основной                         | 09.03.2017                                       |                                                  |                     |                                |     |
|                             |                                                 |                                  |                                                  |                                                  |                     |                                |     |
|                             |                                                 |                                  |                                                  |                                                  |                     |                                |     |
|                             |                                                 |                                  |                                                  |                                                  |                     |                                |     |
|                             |                                                 |                                  |                                                  |                                                  |                     |                                |     |
|                             |                                                 |                                  |                                                  |                                                  |                     |                                |     |
|                             |                                                 |                                  |                                                  |                                                  |                     |                                |     |
|                             |                                                 |                                  |                                                  |                                                  |                     |                                |     |
| Постановоч<br>Заключител    | ный эпикриз<br>зыный эпикриз                    |                                  |                                                  |                                                  |                     |                                |     |
| Calono Antes                | anen onmono                                     |                                  |                                                  |                                                  |                     |                                | • L |
|                             |                                                 |                                  |                                                  |                                                  | Применить           | Сохранить Отм                  | ена |

Рисунок 33 – Окно «Контрольная карта: редактирование»

#### 5.2.1 Вкладка «Контрольная карта»

Данная вкладка предназначена для внесения изменений в контрольную карту пациента. Данная вкладка аналогична вкладке «Контрольная карта» в окне «Контрольная карта: добавление». Отличие состоит:

- в области «Диагнозы» в этой области можно добавлять сопутствующие диагнозы, осложнения основного диагноза, менять основной диагноз;
- в поле «Заключительный эпикриз» заполните это поле при снятии пациента с учета. Для заполнения поля нажмите на панель «Заключительный эпикриз» и заполните данные вручную;
- поле «Применить с» доступно для заполнения, в случае если оно не было заполнено ранее;
- поле «План ДН» доступно для заполнения, в случае если на вкладке «План диспансерного наблюдения» нет записей, в противном случае поле недоступно для редактирования. Планирование осуществляется как в окне

создания карты, так и в окне редактирования карты. В случае если пол/возраст пациента не подходит под ограничения выбранного плана, выводится информационное сообщение «Ограничения выбранного плана не соответствуют <возраст и/или пол> пациента» и контрольная карта становится недоступной для сохранения.

**Примечание** – В одной карте диспансерного учета диагноз может быть добавлен только один раз. При повторном добавлении диагноза, например, в качестве осложнения основного диагноза или сопутствующего диагноза, Система выдаст ошибку.

# 5.2.1.1 Добавление сопутствующего диагноза и осложнения основного диагноза

Для добавления сопутствующего диагноза или осложнения основного диагноза в области «Диагнозы» выберите пункт контекстного меню «Добавить». Откроется окно «Диагноз: добавление» (Рисунок 34).

| Диагноз: добавлен                                                | ие                                                                     |               |    | 0 🗸 🗆 🔀 |
|------------------------------------------------------------------|------------------------------------------------------------------------|---------------|----|---------|
| МКБ (код):                                                       | МКБ (наименован                                                        | ие):          |    |         |
| Тип:<br>Осложнение осни<br>Диагноз установле<br>Заболевание выяв | Действует с:<br>01.04.2015<br>ан впервые в жизни<br>лено впервые в это | Действует по: | ОК | Отмена  |

Рисунок 34 – Окно «Диагноз: добавление»

В окне заполните поля:

- «МКБ (код)» заполните с помощью справочника «Справочник МКБ-10», который открывается нажатием кнопки ...;
- «МКБ (наименование)» отобразится наименование выбранного диагноза из справочника МКБ-10. Не редактируемое поле;
- «Действует с», «Действует по» укажите период действия диагноза с помощью календаря или вручную;

- «Диагноз установлен впервые в жизни» и «Заболевание выявлено впервые

в этом году» – установите «флажок», если признак имеется, в нужном поле.

После заполнения полей нажмите на кнопку «Ок». Диагноз будет добавлен в область «Диагнозы».

#### 5.2.1.2 Добавление основного диагноза

Для того чтобы добавить (сменить) основной диагноз, в окне редактирования контрольной карты нажмите на ссылку «Сменить основной диагноз» над таблицей «Диагнозы». Откроется окно «Диагноз: смена основного диагноза» (Рисунок 35), в котором укажите основной диагноз аналогично, как в окне добавления контрольной карты.

| Диагноз: смена осн  | овного диагноза            |    | 2 < |      |
|---------------------|----------------------------|----|-----|------|
| МКБ (код):          | МКБ (наименование):        |    |     |      |
| Тип:<br>Основной    | Действует с:<br>01.04.2015 |    |     |      |
| Диагноз установлен  | н впервые в жизни          |    |     |      |
| 🔲 Заболевание выявл | ено впервые в этом году    |    |     |      |
|                     |                            | ОК | От  | мена |

Рисунок 35 – Окно «Диагноз: смена основного диагноза»

В окне заполните поля:

- «МКБ (код)» заполните с помощью справочника «Справочник МКБ-10», который открывается нажатием кнопки ....;
- «МКБ (наименование)» отобразится наименование выбранного диагноза из справочника МКБ-10. Нередактируемое поле;
- «Тип» указан тип диагноза «Основной». Нередактируемое поле;
- «Действует с» укажите дату начала действия диагноза с помощью календаря или вручную:
- «Диагноз установлен впервые в жизни» и «Заболевание выявлено впервые в этом году» – установите «флажок», если признак имеется, в нужном поле.
   После заполнения полей нажмите на кнопку «Ок».

В этом случае основной диагноз будет изменен, он появится в области «Диагнозы». Старый основной диагноз исчезнет из этой области, но он будет

доступен в окне «Диагнозы: история» с датой закрытия, равной дате открытия нового основного диагноза минус один день (Рисунок 36).

| Диагноз      | ы: история                        |                         |                |                 |                    | 2 🗸 🖻 🛙                 |
|--------------|-----------------------------------|-------------------------|----------------|-----------------|--------------------|-------------------------|
| Диагно       | зы: история                       |                         | 📑 🎯 Προφ       | иль 🛂 Показат   | ь фильтр 🌱 На      | йти 🛯 🗰 Очистить фильтр |
| МКБ<br>(код) | МКБ (наименование)                | Тип                     | Действует<br>с | Действует<br>по | Впервые в<br>жизни | Впервые в этом<br>году  |
| F20.0        | Параноидная шизофрения            | Основной                | 12.02.2015     | 31.03.2015      |                    |                         |
| H26          | Другие катаракты                  | Осложнение<br>основного | 01.04.2015     |                 |                    |                         |
| H25.0        | Начальная старческая<br>катаракта | Основной                | 01.04.2015     |                 |                    |                         |

Рисунок 36 – Окно «Диагнозы: история»

# 5.2.1.3 Редактирование сопутствующего диагноза и осложнения основного диагноза

Для редактирования сопутствующего диагноза или осложнения основного диагноза на нужном диагнозе в области «Диагнозы» выберите пункт контекстного меню «Редактировать». Откроется окно «Диагноз: редактирование» (Рисунок 37).

| Диагноз: редактир   | ование              |               |    | 0 | <ul> <li>Image: Second second sec</li></ul> |
|---------------------|---------------------|---------------|----|---|----------------------------------------------------------------------------------------------------|
| МКБ (код):          | МКБ (наименован     | ие):          |    |   |                                                                                                    |
| H26                 | Другие катаракть    | 1             |    |   |                                                                                                    |
| Тип:                | Действует с:        | Действует по: |    |   |                                                                                                    |
| Осложнение основ    | 01.04.2015          |               |    |   |                                                                                                    |
| 🔲 Диагноз установле | н впервые в жизни   |               |    |   |                                                                                                    |
| 🔲 Заболевание выяв  | лено впервые в этом | и году        |    |   |                                                                                                    |
|                     |                     |               | ОК | 0 | тмена                                                                                                    |

Рисунок 37 – Окно «Диагноз: редактирование»

В этом окне можно отредактировать любые параметры: код диагноза, тип диагноза, период действия, признаки «Диагноз установлен впервые в жизни» и «Заболевание выявлено впервые в этом году». После заполнения полей нажмите на кнопку «Ок».

#### 5.2.1.4 Редактирование основного диагноза

Для редактирования основного диагноза в области «Диагнозы» на основном диагнозе выберите пункт контекстного меню «Редактировать». Откроется окно «Диагноз: редактирование» (Рисунок 38).

| Диагноз: редактиро   | вание основного диагноза       |    | ② ✓ Ξ 🛛 |
|----------------------|--------------------------------|----|---------|
| МКБ (код):           | МКБ (наименование):            |    |         |
| H25.0                | Начальная старческая катаракта |    |         |
| Тип:                 | Действует с:                   |    |         |
| Основной             | 01.04.2015                     |    |         |
| 🔲 Диагноз установлен | впервые в жизни                |    |         |
| 🔲 Заболевание выявл  | ено впервые в этом году        |    |         |
|                      |                                | ОК | Отмена  |

Рисунок 38 – Окно «Диагноз: редактирование»

В этом окне можно отредактировать следующие параметры: код диагноза, и признаки «Диагноз установлен впервые в жизни» и «Заболевание выявлено впервые в этом году». После заполнения полей нажмите на кнопку «Ок».

# 5.2.1.5 Удаление сопутствующего диагноза и осложнения основного диагноза

Для удаления сопутствующего диагноза или осложнения основного диагноза в области «Диагнозы» на нужном диагнозе выберите пункт контекстного меню «Удалить». В окне подтверждения удаления диагноза нажмите на кнопку «Ок».

Диагноз будет удален.

#### 5.2.1.6 Удаление основного диагноза

В области «Диагнозы» отображен только один основной диагноз. Удалить его из этой области с помощью контекстного меню нельзя, но основной диагноз можно удалить из истории диагнозов (см. п. 5.2.1.7) при условии, что у пациента больше одного основного диагноза в карте.

При удалении действующего основного диагноза дата закрытия предыдущего основного диагноза будет удалена. Этот диагноз станет действующим основным диагнозом.

При удалении закрытого основного диагноза дата закрытия предыдущего диагноза изменится на дату открытия действующего основного диагноза минус один день.

44

# 5.2.1.7 Просмотр истории диагнозов

Для просмотра истории диагнозов в окне редактирования контрольной карты нажмите на ссылку «История» над таблицей «Диагнозы». Откроется окно «Диагнозы: история», содержащее все диагнозы в рамках контрольной карты (Рисунок 39).

| Диагнозы:   | история                         |                         |                       |                     |                    | 0 🗸 🗖 🛙                |
|-------------|---------------------------------|-------------------------|-----------------------|---------------------|--------------------|------------------------|
| Диагнозы    | история                         | <b>⊡</b> ▼ ∰r           | Ірофиль 慮 🛂           | Показать филь       | тр 🝸 Найти         | 👿 Очистить фильтр      |
| МКБ (код)   | МКБ (наименование)              | Тип                     | Действует<br>с        | Действует<br>по     | Впервые в<br>жизни | Впервые в этом<br>году |
| F20.0       | Параноидная шизофрения          | Основной                | 12.02                 | 21.02.2015          |                    |                        |
| H25757575   | Старческая катаракта            | Осложнение<br>основного | 06.0 <sup>2</sup> 😯 Д | оновить<br>1обавить |                    |                        |
| H10.0       | Слизисто-гнойный конъюнктивит   | Основной                | 01.04 🖉 P             | едактироват         | •                  |                        |
| <b>LISS</b> | Нистагм и другие непроизвольные | Осложнение              | 00 03 X Y             | /далить             |                    |                        |
| n           | движения глаз                   | основного               | 09.03                 | асширения           | •                  |                        |
|             |                                 |                         |                       | ервис               | <u> </u>           |                        |
|             |                                 |                         |                       |                     |                    |                        |
|             |                                 |                         |                       |                     |                    |                        |

Рисунок 39 – Окно «Диагнозы: история»

В этом окне можно добавлять, редактировать и удалять диагнозы с помощью контекстного меню.

# 5.2.2 Вкладка «План диспансерного наблюдения»

Содержит назначения на услуги, которые включены в план ДН (Рисунок 40).

| у<br>рач | иванов адель владиславович 01.11.199.<br>Часток:<br>, создавший карту: 857 Кравцов Игорь Владимирович Спе | ициальность: Терапевт                                                                                                    |      |
|----------|----------------------------------------------------------------------------------------------------|----------------------------------------------------------------------------------------------------|------|
| Кон      | прольная карта План диспансерного наблюдения                                                              |                                                                                                    |      |
|          |                                                                                                    | Пересчитать п                                                                                                    | тлан |
| Пла      | ан диспансерного наблюдения                                                                               | 🛛 🕈 🍚 Профиль                                                                                                    | ۲    |
| 2        | Наименование                                                                                              | Статус                                                                                                    | -    |
|          | Холестерин низкой плотности                                                                               | <u>Записать 12.02.2015</u>                                                                                                    |      |
|          | Билирубин прямой                                                                                          | <u>Записать 12.02.2015</u>                                                                                                    |      |
|          | Прием (осмотр, консультация) врача-психиатра первичный                                                    | Записан на 16.02.2015, к врачу:<br>(857) Кравцов И.В., в 11                                                                                | -    |
|          | Прием (осмотр, консультация) врача-психиатра первичный                                                    | Записан на 09.03.2015, к врачу:<br>(857) Краецов И.В., в 5 авт<br><u>Оказана 09.03.2015 18:00:00,</u><br>врачом: (857) Краецов И.В., 5 авт |      |
| ľ        | Прием (осмотр, консультация) врача-психиатра первичный                                                    | Записан на 24.03.2015, к врачу:<br>(857) Кравцов И.В., в 11                                                                                |      |
| -        | Прием (осмотр, консультация) врача-психиатра первичный                                                    | Записать 03.04.2015                                                                                                    |      |
| -        | Прием (осмотр, консультация) врача-психиатра первичный                                                    | <u>Записать 13.04.2015</u>                                                                                                    |      |
| _        | Прием (осмотр, консультация) врача-психиатра первичный                                                    | Записать 23.04.2015                                                                                                    |      |
| -        | Прием (осмотр, консультация) врача-психиатра первичный                                                    | <u>Записать 03.05.2015</u>                                                                                                    |      |
| -        | Прием (осмотр, консультация) врача-психиатра первичный                                                    | Записать 13.05.2015                                                                                                    |      |
|          | Помем (осмото, консультация) влача-осихиатоа пеовичный                                                    | Записать 23.05.2015                                                                                                    | -    |

Рисунок 40 – Окно «Контрольная карта: редактирование»

Назначения, которые включены в план ДН, можно удалять, редактировать и добавлять новые с помощью контекстного меню.

# 5.2.2.1 Запись пациента на прием

Чтобы записать пациента на прием, в столбце «Статус» напротив необходимой услуги выберите ссылку «Записать». Откроется окно «Регистратура-расписание» (Рисунок 41).

|                                      | . <u></u>                                         | им ообічна.                                       | я к — <u>сше за</u>                               | паправл                                          | ения для <u>се</u><br>Печаті                   | медкарты         | Убрать             |
|--------------------------------------|---------------------------------------------------|---------------------------------------------------|---------------------------------------------------|--------------------------------------------------|------------------------------------------------|------------------|--------------------|
| Врачи Услуги                         | Bce                                               |                                                   | Вид (                                             | тделения: Все                                    | ти                                             | п интервала: ОМК | c                  |
|                                      |                                                   |                                                   | 4                                                 |                                                  |                                                | Доп              | олнительные параме |
| 6 Марта - 12 Марта<br>017 🗨 🕩        | Пн<br>06                                          | вт<br>07                                          | Ср<br>08                                          | Чт<br>09                                         | Пт<br>10                                       | сб<br>11         | Вс<br>12           |
| 🗸 Лаборатория                        |                                                   |                                                   |                                                   |                                                  |                                                |                  |                    |
| 👻 ИФА лаборатория                    |                                                   |                                                   |                                                   |                                                  |                                                |                  |                    |
| ИФА лаборатория<br>Свободен:Показать | 1 01 <sup>00</sup> - 23 <sup>00</sup><br>0/264    | 0                                                 | 0                                                 | 0                                                | 0                                              |                  |                    |
| - Терапевтическое                    |                                                   |                                                   |                                                   |                                                  |                                                |                  |                    |
| ⊸ КДЛ1С                              |                                                   |                                                   |                                                   |                                                  |                                                |                  |                    |
| ▼КДЛ1С КДЛ1С Свободен.Показать       | 0<br>08 <sup>00</sup> - 18 <sup>00</sup><br>0/120 | 0<br>08 <sup>00</sup> - 18 <sup>00</sup><br>0/120 | 0<br>08 <sup>00</sup> - 18 <sup>00</sup><br>0/120 | 0<br>08 <sup>00</sup> - 11 <sup>00</sup><br>0/36 | 0 08 <sup>00</sup> - 18 <sup>00</sup><br>0/120 |                  |                    |

Рисунок 41 – Окно «Регистратура-расписание»

Более подробно запись пациента на услугу описана в руководстве пользователя «АРМ Регистратор».

**Примечание** – При записи пациента не забудьте указать цель посещения «Диспансерное наблюдение».

После этого дата записи отобразится в колонке «Статус» (Рисунок 42).

| Конт                                                                     | Контрольная карта: редактирование 💿 🗹 🖻 🔀                |                                                             |  |  |  |  |  |
|--------------------------------------------------------------------------|----------------------------------------------------------|-------------------------------------------------------------|--|--|--|--|--|
| Иванов Адель Владиславович 10.11.1997г.р. № <u>09/002073</u><br>участок: |                                                          |                                                             |  |  |  |  |  |
| Врач                                                                     | , создавший карту: 857 Кравцов Игорь Владимирович Специа | альность: Терапевт                                          |  |  |  |  |  |
| Кон                                                                      | трольная карта План диспансерного наблюдения             |                                                             |  |  |  |  |  |
|                                                                          |                                                          | Пересчитать план                                            |  |  |  |  |  |
|                                                                          |                                                          |                                                             |  |  |  |  |  |
| 2                                                                        | Наименование                                             | Статус                                                      |  |  |  |  |  |
|                                                                          | Прием (осмотр, консультация) врача-психиатра первичный   | Записан на 21.02.2015, к врачу:<br>(857) Краецов И.В., в 11 |  |  |  |  |  |
|                                                                          | Прием (осмотр, консультация) врача-психиатра первичный   | Записать 04.03.2015                                         |  |  |  |  |  |
|                                                                          | Прием (осмотр, консультация) врача-психиатра первичный   | Записать 14.03.2015                                         |  |  |  |  |  |
|                                                                          | Прием (осмотр, консультация) врача-психиатра первичный   | Записать 24.03.2015                                         |  |  |  |  |  |
|                                                                          | Прием (осмотр, консультация) врача-психиатра первичный   | Записать 03.04.2015                                         |  |  |  |  |  |
|                                                                          | Прием (осмотр, консультация) врача-психиатра первичный   | Записать 13.04.2015                                         |  |  |  |  |  |
|                                                                          | Прием (осмотр, консультация) врача-психиатра первичный   | Записать 23.04.2015                                         |  |  |  |  |  |
|                                                                          | Прием (осмотр, консультация) врача-психиатра первичный   | <u>Записать 03.05.2015</u>                                  |  |  |  |  |  |

Рисунок 42 – Окно «Контрольная карта: редактирование»

После оказания услуги в столбце «Статус» отобразится соответствующая запись со статусом «Оказана» (Рисунок 43).

| Конт   | рольная карта: редактирование                                                                           | 0 🗸 🖻 🛙                                                                                                    |
|--------|----------------------------------------------------------------------------------------------------|----------------------------------------------------------------------------------------------------|
| И<br>У | ванов Адель Владиславович 10.11.1997<br>часток:                                                         | r.p. № <u>09/002073</u>                                                                                                    |
| Кон    | , создавший карту: 857 кравцов и орь владимирович специ<br>прольная карта План диспансерного наблюдения |                                                                                                    |
|        |                                                                                                    | Пересчитать план                                                                                                    |
|        |                                                                                                    |                                                                                                    |
| 0      | Наименование                                                                                            | Статус                                                                                                    |
|        | Билирубин прямой                                                                                        | <u>Записать 12.02.2015</u>                                                                                                    |
| -      | Холестерин низкой плотности                                                                             | <u>Записать 12.02.2015</u>                                                                                                    |
|        | Прием (осмотр, консультация) врача-психиатра первичный                                                  | Записан на 16.02.2015, к врачу:<br>(857) Краецов И.В., в 11                                                                                       |
|        | Прием (осмотр, консультация) врача-психиатра первичн <mark>ы</mark> й                                   | Записан на 09.03.2015, к врачу:<br>(857) Краецов И.В., в 5 авт <u>Оказана</u><br><u>09.03.2015 18:00:00, врачом: (857)</u><br>Кравцов И.В., 5 авт |
| -      | Прием (осмотр, консультация) врача-психиатра первичный                                                  | <u>Записать 24.03.2015</u>                                                                                                    |
|        | Прием (осмотр, консультация) врача-психиатра первичный                                                  | Записать 03.04.2015                                                                                                    |
| -      | Прием (осмотр, консультация) врача-психиатра первичный                                                  | Записать 13.04.2015                                                                                                    |

Рисунок 43 – Окно «Контрольная карта: редактирование»

В столбце «Статус» будет указано время, на которое был записан пациент, и время оказания услуги. При нажатии на ссылку со статусом «Оказана» откроется медицинская карта пациента, в которой содержится информация об оказанной услуге (Рисунок 44).

| Просмотр отчета                                                           | 0 | ~ |   |
|---------------------------------------------------------------------------|---|---|---|
| Печать Excel PDF                                                          |   |   |   |
| Медицинская карта                                                         |   |   | * |
| 09.03.2015                                                                |   |   |   |
| ФИО: Иванов Адель Владиславович Дата рождения: 10.11.1997                 |   |   |   |
| Адрес: 422024, Респ. Татарстан, р-н. Арский, д. Алан, ул. 1 Мая д.12 кв.1 |   |   |   |
| Жалобы при обращении:                                                     |   |   |   |
| Анамнез:                                                                  |   |   |   |
| Объективный статус:                                                       |   |   |   |
| <b>Диагноз:</b> H25.1 Старческая ядерная катаракта                        |   |   |   |
| Лечащий врач: Кравцов И.В.()                                              |   |   |   |
|                                                                           |   |   |   |

Рисунок 44 – Окно «Просмотр отчета»

Для печати отчета нажмите на кнопку «Печать». Для выгрузки отчета в Excel нажмите на кнопку «Excel». Чтобы открыть отчет в формате .pdf, нажмите на кнопку «PDF». Для редактирования отчета нажмите на кнопку

#### 5.2.2.2 Добавление услуги

Чтобы добавить новую услугу в план ДН, в контекстном меню выберите пункт «Добавить услугу». Откроется окно «ЛПУ: оказываемые услуги».

В данном окне «флажком» отметьте все необходимые услуги и нажмите на кнопку «Ок». Данные услуги будут добавлены в список на вкладке «План диспансерного наблюдения» для выбранной контрольной карты пациента.

#### 5.2.2.3 Удаление записи на услугу

Во вкладке «План диспансерного наблюдения» на услугах, на которые была произведена запись в расписании, можно удалить запись (со статусом «Записан»).

Для этого выделите услугу и выберите пункт контекстного меню «Удалить запись». После этого услуга перейдет в статус «Записать».

#### 5.2.2.4 Удаление услуги из плана

Чтобы удалить услугу из плана, выделите услугу и выберите пункт контекстного меню «Удалить услугу из плана».

#### 5.2.2.5 Сохранение данных в контрольной карте

Чтобы сохранить все изменения, внесенные в контрольную карту пациента, и закрыть окно «Контрольная карта: редактирование», нажмите на кнопку «Сохранить». Если необходимо сохранить данные, не закрывая окно, нажмите на кнопку «Применить». Если необходимо закрыть окно без сохранения изменений, нажмите на кнопку «Отмена».

#### 5.2.2.6 Перерасчет плана ДН

Данный функционал позволяет перепланировать явки, в случае если произошел временной сдвиг между планируемой датой явки и реальной датой записи на прием (Рисунок 45).

50

| онт<br>И<br>У<br>Зрач | рольная карта: редактирование<br>Іванов Адель Владиславович 01.11.199<br>часток:<br>, создавший карту: 857 Кравцов Игорь Владимирович Спе | ✓ Г<br>7г.р. № <u>09/002073</u>                                                                                                    | •  |
|-----------------------|----------------------------------------------------------------------------------------------------|----------------------------------------------------------------------------------------------------|----|
| Кон                   | прольная карта План диспансерного наблюдения                                                                                              |                                                                                                    |    |
|                       |                                                                                                    | Пересчитать пла                                                                                                    | łН |
| Пла                   | ан диспансерного наблюдения                                                                                                    | 💵 🎯 Профиль 慮                                                                                                    |    |
| 2                     | Наименование                                                                                                    | Статус                                                                                                    | *  |
|                       | Холестерин низкой плотности                                                                                                    | Записать 12.02.2015                                                                                                    |    |
|                       | Билирубин прямой                                                                                                    | Записать 12.02.2015                                                                                                    |    |
|                       | Прием (осмотр, консультация) врача-психиатра первичный                                                                                    | Записан на 16.02.2015, к врачу:<br>(857) Кравцов И.В., в 11                                                                                | =  |
|                       | Прием (осмотр, консультация) вр <mark>ача-психиа</mark> тра первичный                                                                     | Записан на 09.03.2015, к врачу:<br>(857) Кравцов И.В., в 5 авт<br><u>Оказана 09.03.2015 18:00:00.</u><br>врачом: (857) Кравцов И.В., 5 авт |    |
|                       | Прием (осмотр, консультация) врача-психиатра первичный                                                                                    | Записан на 24.03.2015, к врачу:<br>(857) Кравцов И.В., в 11                                                                                |    |
| -                     | Прием (осмотр, консультация) врача-психиатра первичный                                                                                    | Записать 03.04.2015                                                                                                    |    |
|                       | Прием (осмотр, консультация) врача-психиатра первичный                                                                                    | Записать 13.04.2015                                                                                                    |    |
|                       | Прием (осмотр, консультация) врача-психиатра первичный                                                                                    | Записать 23.04.2015                                                                                                    |    |
|                       | Прием (осмотр, консультация) врача-психиатра первичный                                                                                    | Записать 03.05.2015                                                                                                    |    |
|                       | Прием (осмотр, консультация) врача-психиатра первичный                                                                                    | Записать 13.05.2015                                                                                                    |    |
|                       | Помем (осмото, консультация) врача-осихиатоа первичный                                                                                    | Записать 23.05.2015                                                                                                    | -  |
|                       | При                                                                                                    | менить Сохранить Отмена                                                                                                    |    |

Рисунок 45 – Окно «Контрольная карта: редактирование»

Кнопка «Пересчитать план» работает следующим образом:

a) в запланированных явках (статус «Записать на ...») происходит поиск явки, у которой «запланированная дата» отличается от «даты записи на прием»;

б) высчитывается количество дней, на которые произошел сдвиг: разница между датой записи и датой плана;

в) после этого осуществляется сдвиг всех последующих запланированных явок (статус «Записать на ...») на полученное количество дней.

#### 5.3 Смена лечащего врача пациента

Для смены лечащего врача в окне «Контрольные карты диспансерного учета пациентов» в части окна «Контрольные карты» выделите запись, вызовите контекстное меню и выберите пункт «Сменить лечащего врача». Откроется окно «Контрольная карта: Лечащий врач» (Рисунок 46).

| Контрольная карта: Лечащий врач 🛛 😨 🖌 🖻 🛚 |                   |  |  |  |  |  |  |
|-------------------------------------------|-------------------|--|--|--|--|--|--|
| Дата начала действия:                     | 12.02.2015        |  |  |  |  |  |  |
| Врач:                                     |                   |  |  |  |  |  |  |
|                                           | Установить Отмена |  |  |  |  |  |  |

Рисунок 46 – Окно «Контрольная карта: Лечащий врач»

Заполните следующие поля:

 «Дата начала действия» – укажите дату смены лечащего врача пациента с помощью календаря или вручную;

 «Врач» – выберите нового лечащего врача пациента. Для этого нажмите на кнопку
 Откроется окно «Персонал», в котором выберите нужное значение и нажмите на кнопку «Ок», или выберите значение двойным нажатием мыши.

После заполнения полей нажмите на кнопку «Установить».

В окне «Контрольные карты диспансерного учета пациентов» в колонке «Лечащий врач» отобразится фамилия и инициалы нового врача.

#### 5.4 Удаление контрольной карты

При ошибочном заведении контрольной карты ее можно удалить. Для этого в окне «Контрольные карты диспансерного учета пациентов» выделите контрольную карту пациента, вызовите контекстное меню и выберите пункт «Удалить контрольную карту». Откроется информационное окно, для подтверждения удаления карты нажмите на кнопку «Ок».

52

## 5.5 Просмотр плана диспансерного наблюдения

Для просмотра плана диспансерного наблюдения в окне «Контрольные карты диспансерного учета пациентов» выделите контрольную карту пациента, вызовите контекстное меню и выберите пункт «Просмотреть план». Откроется окно «План диспансерного наблюдения» (Рисунок 47).

| План                                                                | диспансерного наблю,                  | дения: 6202 I                                | H25                     | 0 🗸 🗖 🛛                            |  |  |  |  |  |
|---------------------------------------------------------------------|---------------------------------------|----------------------------------------------|-------------------------|------------------------------------|--|--|--|--|--|
| Назва                                                               | ние плана:                            | 6202 H25                                     |                         |                                    |  |  |  |  |  |
| МКБ:                                                                | ()                                    | (J00-J06), A00.0, C11.1, C00.2, Z00.6, Z01.6 |                         |                                    |  |  |  |  |  |
| Ограничение по пациентам: Взрослый второй М                         |                                       |                                              |                         |                                    |  |  |  |  |  |
| Пункция и дренирование под контролем УЗИ кисты поджелудочной железы |                                       |                                              |                         |                                    |  |  |  |  |  |
| Поря                                                                | Кол-во явок во док временной интервал | Временной<br>интервал                        | Длительность:<br>кол-во | Длительность: временной промежуток |  |  |  |  |  |
| 1                                                                   | 2                                     | г.                                           | 5                       | г.                                 |  |  |  |  |  |
|                                                                     | Врач-отоларинголог                    | Ультразвук                                   | овое исследовани        | ие глазного яблока                 |  |  |  |  |  |
| Поря                                                                | Кол-во явок во док временной интервал | Временной<br>интервал                        | Длительность:<br>кол-во | Длительность: временной промежуток |  |  |  |  |  |
| 1                                                                   | 1                                     | г.                                           | 10                      | г.                                 |  |  |  |  |  |

Рисунок 47 – Окно «План диспансерного наблюдения»

#### 5.6 Печать контрольной карты диспансерного наблюдения

В системе реализованы две отчетные формы:

- форма «№ 030/у-04» утверждена приказом Минздравсоцразвития России от 22 ноября 2004 г. №255;
- форма «№ 030/у» утверждена приказом Минздрава России от 15 декабря 2014 г. №834н.

#### 5.6.1 Отчетная форма № 030/у-04

Для печати контрольной карты диспансерного наблюдения в окне «Контрольные карты диспансерного учета пациентов» выделите контрольную карту пациента, вызовите контекстное меню и выберите пункт «Отчеты/ Контрольная карта». Откроется окно просмотра отчета (Рисунок 48).

| Просмотр отчета                                                                                                    |                                              |                                            |            |            |                                       |                    |            |            |                                                     | 0 - 0                     | E.  |
|----------------------------------------------------------------------------------------------------|----------------------------------------------|--------------------------------------------|------------|------------|---------------------------------------|--------------------|------------|------------|-----------------------------------------------------|---------------------------|-----|
|                                                                                                    |                                              |                                            |            |            |                                       |                    | -          |            |                                                     |                           |     |
|                                                                                                    |                                              |                                            | Печ        | Iate I     | Excel                                 | PDF                |            |            |                                                     |                           | Z   |
|                                                                                                    | Министерство зд<br>и социально<br>Российской | аравоохранения<br>го развития<br>Федерации |            |            |                                       |                    |            |            | Медицинская докум<br>Форма № 030/<br>утверждена При | іентация<br>ү-04<br>казом | 4   |
| (                                                                                                    |                                              |                                            |            |            | Минздравсоцразвити<br>от 22,11,2004 N | ия России<br>9 255 |            |            |                                                     |                           |     |
|                                                                                                    | <u>420012. г.Казань</u><br>(адр              | <u>. ул.Бутлерова. 15</u><br>жс)           |            |            |                                       |                    |            | Код ОГРН   | 1234562                                             | 7 8 9 0 1 2 3             | ]-  |
| контрольная карта                                                                                                    |                                              |                                            |            |            |                                       |                    |            |            |                                                     |                           |     |
|                                                                                                    |                                              |                                            | A          | спансерног | о наблю                               | дения              |            |            |                                                     |                           | - 1 |
| Диспансерного наблюдения           Фамилия врача Кравцов И.В.<br>Должность Врач терапеет         Код или № <u>09/002073</u> медицинской карты амбулаторного больного (истории развития<br>ребенка)           Дата взятия на учет <u>12.02.2015</u> 1. Заболевание, по поводу которого взят под диспансерное наблюдение<br><u>Наследственный эллиптоцитоз</u> Дата сиятия с учета |                                              |                                            |            |            |                                       |                    |            |            |                                                     |                           |     |
| The report of the second                                                                                                    |                                              |                                            |            | Лать       | DOOK                                  |                    |            |            |                                                     |                           | 1   |
|                                                                                                    |                                              |                                            |            | Дого       | - ADOR                                |                    |            |            |                                                     |                           | -   |
| Назначено                                                                                                    | 12.02.2015                                   | 12.02.2015                                 | 22.02.2015 | 14.03.2015 | i 24                                  | .03.2015           | 03.04.2015 | 13.04.2015 | 23.04.2015                                          | 03.05.2015                | -   |
| Явился                                                                                                    |                                              |                                            |            |            |                                       |                    |            |            |                                                     |                           |     |
| Назначено                                                                                                    | 13.05.2015                                   | 23.05.2015                                 | 02.06.2015 | 12.06.2015 | i 22                                  | 2.06.2015          | 02.07.2015 | 12.07.2015 | 22.07.2015                                          | 01.08.2015                |     |
| Явился                                                                                                    |                                              |                                            |            |            |                                       |                    |            |            |                                                     |                           | *   |

#### Рисунок 48 – Окно «Просмотр отчета»

Для печати отчета нажмите на кнопку «Печать». Для выгрузки отчета в Excel нажмите на кнопку «Excel». Чтобы открыть отчет в формате .pdf, нажмите на кнопку

«PDF». Для редактирования отчета нажмите на кнопку 💹

#### 5.6.2 Отчетная форма № 030/у

Для печати контрольной карты диспансерного наблюдения в окне «Контрольные карты диспансерного учета пациентов» выделите контрольную карту пациента, вызовите контекстное меню и выберите пункт «Отчеты/ Контрольная карта диспансерного наблюдения». Откроется окно просмотра отчета (Рисунок 49).

| Просмотр отчета                                                                                                    | 8 🖌 🖸 🔀   |  |  |  |  |  |  |  |
|----------------------------------------------------------------------------------------------------|-----------|--|--|--|--|--|--|--|
| Печать Excel PDF Подписать Выберите сертификат: Простая ЭЦП 😿                                                                                                    | 50        |  |  |  |  |  |  |  |
| Наименование медицинской организации РКОБ МЗ РТТТ Адрес 420012, Респ. Татарстан, г. Казань, ул. Бутлерова д.14 Код формы по ОКУДКод организации по ОКПО Медицинская документация Учетная форма N 030/у Утверждена приказом Минздрава России от 15 декабря 2014 г. N 834н                                                                                                    |           |  |  |  |  |  |  |  |
|                                                                                                    |           |  |  |  |  |  |  |  |
| КОНТРОЛЬНАЯ КАРТА<br>ДИСПАНСЕРНОГО НАБЛЮДЕНИЯ № <b>ь000018</b>                                                                                                    |           |  |  |  |  |  |  |  |
| ДИСПАНСЕРНОГО НАБЛЮДЕНИЯ № <u>ь000018</u><br>1. Диагноз заболевания, по поводу которого пациент подлежит диспансерному наблюдению:<br><u>Туберкулез легких, подтвержденный гистологически</u> Код по МКБ-10 <u>А15.2</u><br>2. Дата заполнения карты: <u>14.09.2008</u><br>3. Специальность врача <u>Врач</u> 4. ФИО врача <u>Кравцов И.В.</u><br>5. Дата установления диагноза <u>14.09.2008</u> 6. Диагноз установлен: <u>впервые - 1</u> , повторно - 2<br>7. Заболевание выявлено при: обращении за лечением - 1, профилактическом осмотре - 2<br>8. Дата начала диспансерного наблюдения <u>14.09.2008</u> 9. Дата прекращения диспансерного наблюдения<br>10. Причины прекращения диспансерного наблюдения:<br>11. Фамилия, имя, отчество пациента <u>Ибрагимова Диляра Анасовна</u><br>12. Пол: муж 1, <u>жен 2</u> 13. Дата рождения: <u>17.03.1952</u><br>14. Место регистрации: тел<br>15. Код категории льготы: |           |  |  |  |  |  |  |  |
| Даты посещений                                                                                                    |           |  |  |  |  |  |  |  |
| Назначено явиться 03.11.2015 10.11.2015 17.11.2015 24.11.2015 01.12.2015 08.12.2015 15.12.2015 22.12.2015 29                                                                                                    | 12.2015   |  |  |  |  |  |  |  |
| Явился(лась)                                                                                                    | OR ROLE   |  |  |  |  |  |  |  |
| Назначено явиться порол 2016/12.01.2016/19.01.2016/26.01.2016/02.2016/09.02.2016/16.02.2016/23.02.2016/26                                                                                                    | +.UZ.ZU16 |  |  |  |  |  |  |  |

# Рисунок 49 – Окно «Просмотр отчета»

Для печати отчета нажмите на кнопку «Печать». Для выгрузки отчета в Excel нажмите на кнопку «Excel». Чтобы открыть отчет в формате .pdf, нажмите на кнопку «PDF». Чтобы подписать отчет ЭЦП, нажмите на кнопку «Подписать». Для редактирования отчета нажмите на кнопку

# 6 Просмотр контрольных карт диспансерного учета пациента

Для удобства работы врача есть возможность просмотреть контрольные карты пациента из дневника врача. Для этого выберите пункт меню «Рабочие места/ Дневник». В открывшемся окне выделите строку с пациентом, у которого требуется посмотреть контрольные карты, вызовите контекстное меню и выберите пункт «Контрольные карты диспансерного учета» (Рисунок 50).

| 09 Ma   | арт 2017 🗨 🕨 Мед. сестра |        |                      |                                                                       | 09.03.2017 Перейти к дате М                                   | ассовая | запись | Записать    |
|---------|--------------------------|--------|----------------------|-----------------------------------------------------------------------|---------------------------------------------------------------|---------|--------|-------------|
|         |                          |        |                      | V                                                                     | 🛃 Обновить                                                    | -       |        | Поиск       |
|         |                          |        |                      |                                                                       | 😔 Новая запись                                                |         |        | 🖗 Профиль 👼 |
| Время 📲 | Пациент 💰                | Маркер |                      |                                                                       | 🥖 Записать пациента                                           | С       |        |             |
| 00:00   | 💻 Ильина А.Г. 🕕          |        | Оказать              | Консультация нарколога, к врачу: Кравцов И.В., ОМС, первичное посещен | 😧 Массовое оказание услуг                                     |         |        | Пригласить  |
| 00:00   | 🚛 Маркова Л.С.           |        | <u>Редактировать</u> | Консультация нарколога, к врачу: Кравцов И.В., ОМС, первичное посещен | <ul> <li>Отменить направление</li> <li>Направления</li> </ul> |         |        |             |
|         |                          |        |                      |                                                                       | 🥖 Контрольные карты диспансерного учета                       |         |        |             |
|         |                          |        |                      |                                                                       | Рецепты 🕨                                                     |         |        |             |
|         |                          |        |                      |                                                                       | Выписка                                                       |         |        |             |
|         |                          |        |                      |                                                                       | Госпитализация 🕨                                              |         |        |             |
|         |                          |        |                      |                                                                       | Неявка                                                        |         |        |             |
|         |                          |        |                      |                                                                       | 🗙 Удалить направление                                         |         |        |             |
|         |                          |        |                      |                                                                       | 😧 Заполнить черновик                                          |         |        |             |
|         |                          |        |                      |                                                                       | 🖉 Редактировать запись                                        |         |        |             |
|         |                          |        |                      |                                                                       | 📜 Расширения 🕨                                                |         |        |             |
|         | N 20                     |        |                      |                                                                       | 🔲 Отчеты 🔸                                                    |         |        |             |
|         | по 20 записеи на страниц | e ne   | реити на             | страницу                                                              | Сервис >                                                      |         |        |             |

Рисунок 50 – Выбор пункта контекстного меню «Контрольные карты диспансерного

учета»

Откроется окно «Контрольные карты пациента» (Рисунок 51).

| Контрольны | онтрольные карты пациента: Перельм Б.Л. 💿 |                        |       |                          |   |                        |  |                           |                          |  | 0 🖌                                            |                                      |                   |                                |          |
|------------|-------------------------------------------|------------------------|-------|--------------------------|---|------------------------|--|---------------------------|--------------------------|--|------------------------------------------------|--------------------------------------|-------------------|--------------------------------|----------|
| Контрольнь | е карты                                   | пациента               |       |                          |   |                        |  |                           |                          |  |                                                | 🗗 🎯 Профиль 👼                        | 🕑 Показать фильтр | <b>Т Найти В</b> Очистит       | ь фильтр |
| Код МКБ    | <b>8</b> <sup>1</sup>                     | Дата взятия на<br>учет |       | 'Д' группа<br>наблюдения |   | Дата снятия с<br>учета |  | Причина снятия с<br>учета | Врач, создавший<br>карту |  | Заболевание<br>выявлено впервые<br>в этом году | Заболевание выявлено впервые в жизни | Лечащий врач      | Относится к текущему посещению |          |
|            |                                           |                        |       |                          |   |                        |  |                           |                          |  |                                                |                                      |                   |                                |          |
|            |                                           |                        |       |                          |   |                        |  |                           |                          |  |                                                |                                      |                   |                                |          |
|            |                                           |                        |       |                          |   |                        |  |                           |                          |  |                                                |                                      |                   |                                |          |
|            |                                           |                        |       |                          |   |                        |  |                           |                          |  |                                                |                                      |                   |                                |          |
|            |                                           |                        |       |                          |   |                        |  |                           |                          |  |                                                |                                      |                   |                                |          |
|            |                                           |                        |       |                          |   |                        |  |                           |                          |  |                                                |                                      |                   |                                |          |
| 4.6        | no 15                                     | записей на сто         | анице | перейти на               |   | о страницу             |  |                           |                          |  |                                                |                                      |                   |                                |          |
|            | us I c                                    |                        |       |                          | - |                        |  |                           |                          |  |                                                |                                      |                   |                                |          |

Рисунок 51 – Окно «Контрольные карты пациента»

В этом окне перечислены все контрольные карты пациента. С помощью контекстного меню можно добавить, редактировать и удалить контрольную карту.

В поле «Дата последней явки» отображается дата последнего визита, оказанного в рамках данного случая заболевания. Дата в поле «Дата следующей назначенной явки» – это самая ранняя дата, на которую записан пациент в рамках случая заболевания, которая больше даты последней явки.

# 7 Отчетность

Для печати отчетов по диспансерному учету перейдите в раздел «Отчеты/ Статистические отчеты Поликлиника/ Доп. отчеты/ Диспансерный учет» и выберите из списка нужный отчет:

- «Пофамильный список дисп. пациентов»;
- «Список дисп. пациентов по нозологиям»;
- «Отчет о контингентах»;
- «Движение диспансерных пациентов»;
- «Индикативные показатели»;
- «Диспансерное наблюдение по группам заболеваний»;
- «Приглашение для прохождения диспансеризации»;
- «Записи по плану Диспансерного учета».

# 7.1 Пофамильный список диспансерных пациентов

Отчет предназначен для сбора статистики по диспансерным пациентам за определенный период времени. Отчет строится на основе данных по всем открытым картам диспансерного учета пациентов и закрытым картам, у которых дата закрытия входит в период формирования отчета.

Выберите пункт меню «Отчеты/ Статистические отчеты Поликлиника/ Доп. отчеты/ Диспансерный учет/ Пофамильный список дисп пациентов», откроется окно «Диспансерный учет» (Рисунок 52).

| Диспансерный уч         | нет        |        | 2 🗸   | O No. |
|-------------------------|------------|--------|-------|-------|
| Дата с:                 | 01.02.2015 | по: 28 | .02.2 | 015 🚃 |
| Формат:                 | все        |        |       | -     |
| Подразделение:          |            |        |       |       |
| Отделение:              |            |        |       |       |
| Специальность<br>врача: |            |        |       | 🗶     |
| Врач:                   |            |        |       |       |
| Участок:                |            |        |       |       |
|                         | 0          | ж      | От    | мена  |

Рисунок 52 – Окно «Диспансерный учет»

Заполните следующие поля:

- «Дата с», «по» укажите период формирования отчета с помощью
   календаря или вручную (по умолчанию указан текущий месяц);
- «Формат» выберите формат отчета из выпадающего списка с помощью
  - кнопки 💽
    - «все» пофамильный список диспансерных пациентов (значение по умолчанию);
    - «взяты на учет» список пациентов, взятых на диспансерный учет;
    - «сняты с учета» список пациентов, снятых с диспансерного учета.

#### Примечания

1 Если выбран формат «все», то осуществляется выборка контрольных карт как пациентов, взятых на диспансерный учет, так и снятых с него за указанный период.

2 Если выбран формат «взяты на учет», то осуществляется выборка контрольных карт пациентов только взятых на диспансерный учет в течение указанного периода.

3 Если выбран формат «сняты с учета», то осуществляется выборка контрольных карт пациентов, снятых с диспансерного учета в течение указанного периода.

#### Примечания

1 Если входной параметр «Подразделение» заполнен, то осуществляется выборка контрольных карт пациентов, взятых на диспансерный учет или снятых с диспансерного учета в указанном подразделении.

2 Если входной параметр «Подразделение» не заполнен, то выборка контрольных карт осуществляется по всем подразделениям текущего ЛПУ.

58

«Отделения» будут отображаться только отделения, относящиеся к выбранному подразделению;

#### Примечания

1 Если входной параметр «Отделение» заполнен, то осуществляется выборка контрольных карт пациентов, взятых на диспансерный учет или снятых с диспансерного учета в указанном отделении, причем отделение постановки на диспансерный учет определяется по отделению лечащего врача, указанного в контрольной карте пациента.

2 Если входной параметр «Отделение» не заполнен, то выборка контрольных карт осуществляется по всем подразделениям текущего ЛПУ.

 «Специальность врача» – укажите специальности лечащих врачей. Для этого нажмите на кнопку . Откроется окно «Специальности», в окне «флажком» отметьте нужные значения и нажмите на кнопку «Ок» или выберите значение двойным нажатием левой кнопки мыши. Чтобы очистить

поле, нажмите на кнопку 🔛

#### Примечания

1 Если входной параметр «Специальность врача» заполнен, то осуществляется выборка контрольных карт пациентов, взятых на диспансерный учет или снятых с диспансерного учета сотрудником указанной специальности.

2 Если входной параметр «Специальность врача» не заполнен, то выборка контрольных карт осуществляется по сотрудникам всех специальностей, введенных в текущем ЛПУ.

 «Врач» – укажите лечащего врача. Для этого нажмите на кнопку
 Откроется окно «Сотрудники», «флажком» отметьте нужное значение и нажмите на кнопку «Ок» или выберите значение двойным нажатием левой кнопки мыши;

#### Примечания

1 Если входной параметр «Врач» заполнен, то осуществляется выборка контрольных карт пациентов, взятых на диспансерный учет или снятых с диспансерного учета указанным сотрудником.

2 Если входной параметр «Врач» не заполнен, о выборка контрольных карт осуществляется по всему персоналу текущего ЛПУ.

59

#### Примечания

1 Если входной параметр «Участок» заполнен, то осуществляется выборка контрольных карт пациентов, для которых есть хотя бы одна запись о прикреплении к заданному участку на период формирования отчета.

2 Если входной параметр «Участок» не заполнен, то выборка контрольных карт осуществляется по всем участкам текущего ЛПУ.

После заполнения полей нажмите на кнопку «Ок». Откроется окно просмотра отчета (Рисунок 53).

Отчет собирается по контрольным картам диспансерного учета пациентов, сформированным за указанный во входных параметрах период. Отчет группируется по ФИО пациентов в алфавитном порядке и по диагнозу из контрольной карты. Т.е. если у одного пациента несколько открытых контрольных карт, то в отчет первой строкой выводятся данные пациента, а в последующих строках по этому пациенту выводятся только данные контрольной карты.

| Просмотр отчета |                                                                    |                                                 |                                         |                                                 |                                  |                                              |                                                                       |                                    |            |                 |                                                                                                    | 00                                                           |           |
|-----------------|--------------------------------------------------------------------|-------------------------------------------------|-----------------------------------------|-------------------------------------------------|----------------------------------|----------------------------------------------|-----------------------------------------------------------------------|------------------------------------|------------|-----------------|----------------------------------------------------------------------------------------------------|--------------------------------------------------------------|-----------|
|                 |                                                                    |                                                 |                                         |                                                 |                                  | Печ                                          | ать Excel PDF                                                         |                                    |            |                 |                                                                                                    |                                                              | 1         |
|                 | Пофамильный список диспансерных пациентов<br>п целом по учреждению |                                                 |                                         |                                                 |                                  |                                              |                                                                       |                                    |            |                 |                                                                                                    |                                                              |           |
| Всег            | о:чел.на 27.02.2015                                                |                                                 |                                         |                                                 |                                  |                                              |                                                                       |                                    |            |                 |                                                                                                    |                                                              |           |
| un Li           | зних умерших и открепленных : чел.(помечены *)                     |                                                 |                                         |                                                 |                                  |                                              |                                                                       |                                    |            |                 |                                                                                                    |                                                              |           |
| лап             | х умерших и                                                        | открепленных : ч                                | іел.(помечены *                         | )                                               |                                  |                                              |                                                                       |                                    |            |                 |                                                                                                    |                                                              |           |
| 1               | к умерших и<br>В Код<br>пациента                                   | открепленных : ч<br>Фамилия                     | иел.(помечены *<br>Ммя                  | Отчества                                        | Пол                              | Дата<br>рождения                             | Адрес                                                                 | Категория                          | Инвть      | Уч.             | Наименование диагноза                                                                                              | Дата<br>взятия на<br>учет                                    | ,         |
| × 1             | к умерших и<br>код<br>пациента<br>10/000139                        | открепленных : ч<br>Фаммямя<br>Абаева           | иел.(помечены *<br>Имя<br>Лиля          | )<br>Отчества<br>Минатулловна                   | Пол<br>Женский                   | Дата<br>рождения<br>12.07.1973               | Адрес<br>г. Казань ул. Агрономическая<br>д.б                          | <b>Категория</b><br>Беременная     | Инвть      | Уч.             | Наименование диагноза<br>H25.0 Начальная<br>старческая катаракта                                                   | Дата<br>взятия на<br>учет<br>30.07.2013                      | 5         |
| * 1<br>2        | к умерших и<br>код<br>пациента<br>10/000139<br>12/000004           | открепленных : ч<br>Фаммлия<br>Абаева<br>Абашев | нел.(помечены *<br>Имя<br>Лиля<br>Рашид | )<br>Отчество<br>Минатулловна<br>Залялютдинович | <b>Пол</b><br>Женский<br>Мужской | Дата<br>рождения<br>12.07.1973<br>27.03.1951 | Адрес<br>г. Казань ул. Агрономическая<br>д.б<br>г. Казань ул. 8 Марта | Категория<br>Бареманная<br>Беженец | Инвть<br>2 | <b>Уч.</b><br>б | Наименование диагноза<br>H25.0 Начальная<br>старческая катаракта<br>K80.2 Камни желчного<br>пузыря без холецистита | <b>Дата</b><br>взятия на<br>учет<br>30.07.2013<br>28.05.2009 | 21<br>BDE |

# Рисунок 53 – Окно «Просмотр отчета»

Заголовок отчета формируется в зависимости от заполненности входных параметров. Т.е. если в качестве входных параметров заданы подразделение, специальность врача и/или участок, то эти данные будут отображены в заголовке отчета (Рисунок 54).

| Просм                                                                                                    | иотр отчет                                         | ra         |     |          |     |                  |        |           |       |     |                          |                              |                         |                           |                     | 0 × E           |    |
|----------------------------------------------------------------------------------------------------|----------------------------------------------------|------------|-----|----------|-----|------------------|--------|-----------|-------|-----|--------------------------|------------------------------|-------------------------|---------------------------|---------------------|-----------------|----|
|                                                                                                    |                                                    |            |     |          |     |                  | Печать | Excel     |       | PDF | Показать UR              | L                            |                         |                           |                     |                 |    |
| Пофамильный список диспансерных пациентов<br>Подразделение: РКБ №3<br>Специальность врача: Врач-офтальмолог<br>Врач: Аlex Alex Acteксеевич<br>Участок: Терапевтический участок №1 |                                                    |            |     |          |     |                  |        |           |       |     |                          | * III                        |                         |                           |                     |                 |    |
| Bcero                                                                                                    | : 0 чел. на                                        | 21.06.2017 |     |          |     |                  |        |           |       |     |                          |                              |                         |                           |                     |                 |    |
| из них                                                                                                    | из них умерших и открепленных : 0 чел.(помечены *) |            |     |          |     |                  |        |           |       |     |                          |                              |                         |                           |                     |                 |    |
| Nº                                                                                                    | Код<br>пациента                                    | Фамилия    | Имя | Отчество | Пол | Дата<br>рождения | Адрес  | Категория | Инвть | Уч. | Наименование<br>диагноза | Дата<br>взятия<br>на<br>учет | Категория<br>Д-движения | Дата<br>последней<br>явки | Место<br>наблюдения | Лечащий<br>врач | ]. |

Рисунок 54 – Окно «Просмотр отчета» в зависимости от выбранных входных параметров

Для печати отчета нажмите на кнопку «Печать». Для выгрузки отчета в Excel нажмите на кнопку «Excel». Чтобы открыть отчет в формате .pdf, нажмите на кнопку

«PDF». Для редактирования отчета нажмите на кнопку 🖾.

# 7.2 Список диспансерных пациентов по нозологиям

Отчет предназначен для сбора статистики по диспансерным пациентам за определенный период времени. Отчет строится на основе данных по всем открытым картам диспансерного учета пациентов и закрытым картам, у которых дата закрытия входит в период формирования отчета, в разрезе нозологий.

При выборе пункта главного меню «Отчеты/ Статистические отчеты Поликлиника/ Доп. отчеты/ Диспансерный учет/ Список дисп. пациентов по нозологиям» откроется окно «Список диспансерных пациентов по нозологиям» (Рисунок 55).

| Дата с:              | 01.01.2015 | по: 28.02.2015 🚃 |
|----------------------|------------|------------------|
| Формат:              | все        |                  |
| Подразделение:       | PKE Nº3    | <b>~</b>         |
| Отделение:           |            |                  |
| Специальность врача: |            |                  |
| Врач:                |            |                  |
| Участок:             |            |                  |
|                      |            | ОК Отмена        |

Рисунок 55 – Окно «Список диспансерных пациентов по нозологиям»

Заполните следующие поля:

- «Дата с», «по» укажите период формирования отчета с помощью
   календаря шили вручную (по умолчанию указан текущий месяц);
- «Формат» выберите формат отчета из выпадающего списка с помощью кнопки
  - «все» пофамильный список диспансерных пациентов (значение по умолчанию);
  - «взяты на учет» список пациентов, взятых на диспансерный учет;
  - «сняты с учета» список пациентов, снятых с диспансерного учета.
- «Подразделение» укажите подразделение, по которому необходимо сформировать отчет. Для этого нажмите на кнопку . Откроется окно «Подразделения ЛПУ», выберите нужное значение и нажмите на кнопку «Ок» или выберите значение двойным нажатием левой кнопки мыши (по умолчанию – подразделение, к которому относится кабинет, под которым произошел вход в Систему);
- «Отделение» укажите отделение, по которому необходимо сформировать отчет. Для этого нажмите на кнопку . Откроется окно «Отделения», выберите нужное значение и нажмите на кнопку «Ок» или выберите значение двойным нажатием левой кнопки мыши. После выбора подразделения в окне «Отделения» будут отображаться только отделения, относящиеся к выбранному подразделению;
- «Специальность врача» укажите специальности лечащих врачей. Для этого нажмите на кнопку . Откроется окно «Специальности», «флажком» отметьте нужные значения и нажмите на кнопку «Ок» или выберите значение двойным нажатием левой кнопки мыши. Чтобы очистить поле,

нажмите на кнопку 🔼

- «Врач» укажите лечащих врачей. Для этого нажмите на кнопку
   Откроется окно «Сотрудники», «флажком» отметьте нужное значение и нажмите на кнопку «Ок» или выберите значение двойным нажатием левой кнопки мыши;
- «Участок» укажите участки, к которым относятся пациенты. Для этого нажмите на кнопку . Откроется окно «Участки», «флажком» отметьте

нужное значение и нажмите на кнопку «Ок» или выберите значение двойным нажатием левой кнопки мыши.

После заполнения полей нажмите на кнопку «Ок». Откроется окно просмотра отчета (Рисунок 56).

Отчет собирается по контрольным картам диспансерного учета пациентов, сформированным за указанный во входных параметрах период. Отчет группируется по диагнозу из контрольной карты и ФИО пациентов в алфавитном порядке. Т.е. если одному диагнозу соответствует несколько контрольных карт пациентов, то в отчет первой строкой выводятся данные диагноза, а в последующих строках по этому диагнозу выводятся соответствующие пациенты с данными своих контрольных карт.

| Πţ                                                             | юсмотр  | оотчета                                                                        |     |                |         |                     |                             |                   |                             | 6 🗸                                                                                         |   |
|----------------------------------------------------------------|---------|--------------------------------------------------------------------------------|-----|----------------|---------|---------------------|-----------------------------|-------------------|-----------------------------|---------------------------------------------------------------------------------------------|---|
|                                                                |         |                                                                                |     |                | Печать  | Excel               | PDF                         |                   |                             |                                                                                             | 1 |
|                                                                |         |                                                                                |     |                | Список  | <b>диспано</b><br>П | ерных паци<br>одразделение: | ентов п<br>РКБ №3 | ю нозоло                    | манас                                                                                       |   |
| Bc                                                             | его:79  | физ. лиц на 17.02.2015                                                         |     |                |         |                     |                             |                   |                             |                                                                                             |   |
| ИЗ                                                             | них уме | рших и открепленных : 7                                                        | чел | ı.(помечены *) |         |                     |                             |                   |                             |                                                                                             |   |
| Прошли Д-осмотр по заболеваниям с 01.01.2015 по 28.02.2015 : 0 |         |                                                                                |     |                |         |                     |                             |                   |                             |                                                                                             |   |
|                                                                | мк610   | Наименование диагноза                                                          | N₽  | Код пациента   | Фамилия | Имя                 | Отчество                    | Пол               | Дата<br>рождения            | Адрес                                                                                       | Τ |
|                                                                | ₽1.1    | Острый трансмуральный<br>инфаркт нижней стенки<br>миокарда                     | 1   | #48            | Королев | Александр           | Александрович               | Мужской           | 01.01.1996                  | р-н. Высокогорский с. Высокая<br>Гора д.14                                                  |   |
|                                                                | D65     | Диссеминированное<br>внутрисосудистое<br>свертывание [синдром<br>дефибринации] | 2   | 07/005016      | Хромов  | Максим              | Александрович               | Мужской           | 28.12.1990                  | г. Казань ул. Агрономическая<br>д.28 кв.51 Казань<br>ул.Академика Губкина д.28 бл.<br>кв.51 |   |
|                                                                | H25.0   | Начальная старческая<br>катаракта                                              | 3   | 1728628        | Иванов  | Иван                | Васильевич                  | Мужской           | <b>22</b> .0 <b>2</b> .1991 | г. Москва пер. Абрикосовский<br>д.2 кв.21                                                   |   |
|                                                                |         |                                                                                |     |                |         |                     |                             |                   |                             | г. Казань ул. Агоономическая                                                                |   |

Рисунок 56 – Окно «Просмотр отчета»

Заголовок отчета формируется в зависимости от заполненности входных параметров и выглядит следующим образом:

- если заданы только входные параметры по умолчанию («Дата с» «по» и «Формат»):
  - «Список диспансерных пациентов по нозологиям
  - «Подразделение» (см. Рисунок 56).
- в остальных случаях заголовок имеет следующую структуру:
  - «Список диспансерных пациентов по нозологиям»;
  - «Подразделение: Наименование подразделения»;
  - «Отделение: Наименование отделения»;

- «Специальность врача: Наименование специальности»;
- «Врач: ФИО сотрудника»;
- «Участок: Наименование участка» (Рисунок 57).

| Печать Excel PDF Показать URL               |
|---------------------------------------------|
| Список диспансерных пациентов по нозологиям |
| Подразделение: РКБ №3                       |
| Отделение: ДневнойСтац                      |
| Специальность врача: Отоларинголог          |
| Врач: Абаева Татьяна Владимировна           |
|                                             |

Рисунок 57 – Окно «Просмотр отчета» с указанием заполненных входных параметров

Для печати отчета нажмите на кнопку «Печать». Для выгрузки отчета в Excel нажмите на кнопку «Excel». Чтобы открыть отчет в формате .pdf, нажмите на кнопку «PDF». Для редактирования отчета нажмите на кнопку

#### 7.3 Отчет о контингентах

Отчет предназначен для сбора статистики по диспансерным пациентам за определенный период времени. Отчет строится на основе данных по всем открытым картам диспансерного учета пациентов и закрытым картам, у которых дата закрытия входит в период формирования отчета, в разрезе льготных категорий пациента.

Выберите пункт меню «Отчеты/ Статистические отчеты Поликлиника/ Доп. отчеты/ Диспансерный учет/ Отчет о контингентах» откроется окно «Отчет о контингентах» (Рисунок 58).

| Отчет о контингентах 🛛 💿 🖌 🗖 🔀 |           |        |  |  |  |  |  |  |  |
|--------------------------------|-----------|--------|--|--|--|--|--|--|--|
| Дата с:                        | 01.02.201 | 5      |  |  |  |  |  |  |  |
| Дата по:                       | 17.02.201 | 5 🛄    |  |  |  |  |  |  |  |
|                                | ОК        | Отмена |  |  |  |  |  |  |  |

Рисунок 58 – Окно «Отчет о контингентах»

В окне заполните следующие поля:

«Дата с» – укажите дату начала формирования отчета с помощью календаря или вручную (по умолчанию указан первый день текущего месяца);

- «Дата по» – укажите дату конца формирования отчета с помощью

календаря 🛄 или вручную (по умолчанию указан текущий день).

После заполнения полей нажмите на кнопку «Ок». Откроется окно просмотра отчета (Рисунок 59).

| Просмотр отчета                          |                            |                        |                            |                    |                   | 0 🗸 🖻    | X |
|------------------------------------------|----------------------------|------------------------|----------------------------|--------------------|-------------------|----------|---|
|                                          | Печать                     | Excel                  | PDF                        |                    |                   |          |   |
| Отчет о конти                            | нгентах, ут<br>за период с | вержденны<br>01.02.201 | ах Законом<br>5 по 17.02.2 | РФ «О вет/<br>2015 | еранах»           |          | - |
|                                          | Диспано                    | еризация               | Лечи                       | ение               | Санаторно<br>лече | E        |   |
| континтент                               | Наход. Под.<br>Набл.       | Охвачено<br>осмотр.    | Нуждались Получи.          |                    | Нуждались         | Получили |   |
| Инвалиды ВОВ                             | 3                          |                        |                            |                    |                   |          |   |
| Участники ВОВ                            | 2                          |                        |                            |                    |                   |          |   |
| Воины-интернационалисты в<br>т.ч.        | 2                          |                        |                            |                    |                   |          |   |
| Участники боевых действий на<br>терр. РФ | 1                          |                        |                            |                    |                   |          |   |

Рисунок 59 – Окно «Просмотр отчета»

Для печати отчета нажмите на кнопку «Печать». Для выгрузки отчета в Excel нажмите на кнопку «Excel». Чтобы открыть отчет в формате .pdf, нажмите на кнопку

«PDF». Для редактирования отчета нажмите на кнопку 🗾

#### 7.4 Движение диспансерных пациентов

Статистик поликлиники печатает отчет и раздает врачам для сравнения данных в Системе и на бумагах. На основании этого же отчета ведется выверка статистических отчетов (12, 30 формы). Отчет строится на основе данных по всем открытым картам диспансерного учета пациентов и закрытым картам, у которых дата закрытия входит в период формирования отчета, в разрезе категорий Д-движения.

При выборе пункта главного меню «Отчеты/ Статистические отчеты Поликлиника/ Доп. отчеты/ Диспансерный учет/ Движение диспансерных пациентов» откроется окно «Движение диспансерных пациентов» (Рисунок 60).

| Движение диспансерных пациентов 💿 🖌 🖻 🛛 |            |  |    |   |       |  |  |  |
|-----------------------------------------|------------|--|----|---|-------|--|--|--|
| Дата с:                                 | 01.07.2017 |  |    |   |       |  |  |  |
| Дата по:                                | 31.07.2017 |  |    |   |       |  |  |  |
| Подразделение:                          |            |  |    |   | 🛪     |  |  |  |
| Участок:                                |            |  |    |   | 🗶     |  |  |  |
| Врач:                                   |            |  |    |   | 🗶     |  |  |  |
| Дополнительный фильтр:                  |            |  |    |   | -     |  |  |  |
|                                         |            |  | ОК | 0 | тмена |  |  |  |

Рисунок 60 – Окно «Движение диспансерных пациентов»

Заполните следующие поля:

- «Дата с», «Дата по» укажите период формирования отчета с помощью календаря или вручную (по умолчанию указан текущий месяц);
- «Подразделение» укажите подразделение, к которому относятся пациенты. Для этого нажмите на кнопку . Откроется окно «Подразделения ЛПУ», в окне «флажком» отметьте нужное значение и нажмите на кнопку «Ок» или выберите значение двойным нажатием мыши. Если поле «Подразделение» не заполнено, то отчет формируется по всем подразделениям;
- «Участок» укажите участок, к которому относятся пациенты. Для этого нажмите на кнопку . Откроется окно «Участки», в окне «флажком» отметьте нужное значение и нажмите на кнопку «Ок» или выберите значение двойным нажатием мыши;
- «Врач» укажите лечащих врачей. Для этого нажмите на кнопку .
   Откроется окно «Персонал», в окне флажком отметьте нужное значение и нажмите на кнопку «Ок» или выберите значение двойным нажатием левой кнопки мыши;
- «Дополнительный фильтр» для формирования отчета на основе сохраненных выборок из «Конструктора выборки пациентов», который описан в инструкции «Конструктор выборки пациентов», выберите значение

из выпадающего списка с помощью кнопки 🗋

После заполнения полей нажмите на кнопку «Ок». Откроется окно просмотра отчета (Рисунок 61).

| Просмотр отчета                                                     |                                      |                                   | _                                               |                                            |       |                         |                          |                                               |                             |                                             |       |                            |                                        |                                         |                  |                                                         | (                            | 8                                |
|---------------------------------------------------------------------|--------------------------------------|-----------------------------------|-------------------------------------------------|--------------------------------------------|-------|-------------------------|--------------------------|-----------------------------------------------|-----------------------------|---------------------------------------------|-------|----------------------------|----------------------------------------|-----------------------------------------|------------------|---------------------------------------------------------|------------------------------|----------------------------------|
|                                                                     |                                      |                                   |                                                 |                                            |       |                         |                          | Печать                                        | Excel                       |                                             | PDF   |                            |                                        |                                         |                  |                                                         |                              | 2                                |
|                                                                     |                                      |                                   |                                                 |                                            |       | Отче                    | ет о д                   | вижении д                                     | испан                       | серных                                      | па    | ц <b>и</b> ентов           |                                        |                                         |                  |                                                         |                              | =                                |
|                                                                     | за период с 01.02.2015 по 28.02.2015 |                                   |                                                 |                                            |       |                         |                          |                                               |                             |                                             |       |                            |                                        |                                         |                  |                                                         |                              |                                  |
|                                                                     |                                      |                                   |                                                 |                                            |       |                         |                          |                                               |                             |                                             |       |                            |                                        | Дa                                      | ата ф            | ормировани                                              | я: 17.0                      | 02.2015                          |
| Наименование классов и<br>отдельных болезней                        | Шифр<br>по<br>МКБ-10                 | Заре<br>гистри<br>рованс<br>всего | В т.ч. с<br>диаг<br>нозом<br>устан.<br>впертвые | Со<br>стояло<br>на<br>нач.<br>отч.<br>Пер. | Bcero | 21 -<br>взят<br>впервые | Веятие<br>вругого<br>ЛПУ | Ваято<br>Ваят с другого<br>участка / кабинета | Ваят из<br>ранее<br>состояв | Ваят в связи<br>с<br>изменением<br>диагнова | Bcero | Снят / с<br>выздоровлением | Снят /<br>перевод<br>в<br>группу<br>Д2 | Снят /<br>перевод<br>в<br>другое<br>ЛПУ | Снят /<br>смерть | Снято<br>Снят / перевод<br>на другой<br>участок/кабимет | Снят /<br>диагноз<br>измешен | Снят /<br>диагноз (<br>подтверж, |
| 1                                                                   | 2                                    | 3                                 | 4                                               | 5                                          | 11    | 6                       | 7                        | 9                                             | 9                           | 10                                          | 21    | 12                         | 13                                     | 14                                      | 15               | 16                                                      | 17                           | 18                               |
| Злокачественное<br>новообразование желудка                          | C16                                  | 0                                 | D                                               | 2                                          |       |                         |                          |                                               |                             |                                             |       |                            |                                        |                                         |                  |                                                         |                              |                                  |
| Злокачественное<br>новообразование прямой<br>кишки                  | C20                                  | 0                                 | D                                               | 8                                          |       |                         |                          |                                               |                             |                                             |       |                            |                                        |                                         |                  |                                                         |                              |                                  |
| Злокачественное<br>новообразование<br>иолочной железы               | C50                                  | 0                                 | D                                               | 3                                          |       |                         |                          |                                               |                             |                                             |       |                            |                                        |                                         |                  |                                                         |                              |                                  |
| Злокачественное<br>новообразование<br>предстательной железы         | C61                                  | 0                                 | D                                               | 135                                        |       |                         |                          |                                               |                             |                                             |       |                            |                                        |                                         |                  |                                                         |                              |                                  |
| Злокачественное<br>новообразование почки,<br>кроме почечной лоханки | Q64                                  | O                                 | o                                               | 46                                         |       |                         |                          |                                               |                             |                                             |       |                            |                                        |                                         |                  |                                                         |                              |                                  |
| Злокачественное<br>новообразование<br>почечных лоханок              | C65                                  | C                                 | o                                               | 1                                          |       |                         |                          |                                               |                             |                                             |       |                            |                                        |                                         |                  |                                                         |                              |                                  |
| Зпокачественное                                                     | I                                    |                                   |                                                 |                                            |       |                         | I                        |                                               | I                           | 1                                           |       | 1                          | l                                      |                                         |                  | 1                                                       |                              |                                  |

#### Рисунок 61 – Окно «Просмотр отчета»

Для печати отчета нажмите на кнопку «Печать». Для выгрузки отчета в Excel нажмите на кнопку «Excel». Чтобы открыть отчет в формате .pdf, нажмите на кнопку «PDF». Для редактирования отчета нажмите на кнопку

#### 7.5 Индикативные показатели

Данные отчета необходимы для оценки деятельности здравоохранения. Отчет строится на основе данных пациентов, у которых есть контрольная карта и визиты по диспансерному наблюдению.

Выберите пункт меню «Отчеты/ Статистические отчеты Поликлиника/ Доп. отчеты/ Диспансерный учет/ Индикативные показатели», откроется окно «Индикативные показатели» (Рисунок 62).

67

| Индикативные п  | Індикативные показатели |                |  |  |  |  |  |  |  |  |  |
|-----------------|-------------------------|----------------|--|--|--|--|--|--|--|--|--|
| Дата с:         | 01.02.2017 📊 Дата по    | : 28.02.2017 🚃 |  |  |  |  |  |  |  |  |  |
| Подразделение:  |                         |                |  |  |  |  |  |  |  |  |  |
| Отделение:      |                         | 🗶              |  |  |  |  |  |  |  |  |  |
| Цель посещения: |                         | 🗶              |  |  |  |  |  |  |  |  |  |
|                 | ОК                      | Отмена         |  |  |  |  |  |  |  |  |  |

Рисунок 62 – Окно «Индикативные показатели»

Заполните следующие поля:

- «Дата с», «Дата по» укажите период формирования отчета с помощью
   календаря или вручную (по умолчанию указан текущий месяц);
- «Подразделение» укажите подразделение, по которому необходимо сформировать отчет. Для этого нажмите на кнопку . Откроется окно «Подразделения ЛПУ», в окне «флажком» отметьте нужное значение и нажмите на кнопку «Ок» или выберите значение двойным нажатием левой кнопки мыши;
- «Отделения» укажите отделения, по которым необходимо сформировать отчет. В отчет выводятся данные врачей, которые относятся к данному отделению. Для заполнения поля нажмите на кнопку . Откроется окно «Отделения», в окне «флажком» выделите нужные значения и нажмите на кнопку «Ок» или выберите значение двойным нажатием левой кнопки мыши. После выбора подразделения в поле «Отделения» будут отображаться только отделения, относящиеся к выбранному подразделению. Чтобы

очистить поле, нажмите на кнопку 🗠

– «Цель посещения» – укажите цель посещения, по которой необходимо сформировать отчет. Для заполнения поля нажмите на кнопку . Откроется окно «Цели посещения», в окне «флажком» выделите нужные значения и нажмите на кнопку «Ок» или выберите значение двойным нажатием левой кнопки мыши. После выбора подразделения в поле «Цель посещения» будут отображаться только цели, относящиеся к выбранному

подразделению. Чтобы очистить поле, нажмите на кнопку 🛄

После заполнения полей нажмите на кнопку «Ок». Откроется окно просмотра отчета (Рисунок 63).

| Просмотр отчета              |                     | i 🖉 🖌 🖻 🛛                           |
|------------------------------|---------------------|-------------------------------------|
|                              | Печать Excel PDF    |                                     |
| ФИО врача                    | Охват Д наблюдением | Выполнение плана посещений врачом 🐣 |
| Акушерское отд:              |                     |                                     |
| Иванов Иван Семенович        | 0                   | 2                                   |
| Взрослое отделение:          |                     |                                     |
| Ефремов Иван Иванович        | 0                   | 9                                   |
| Волшебное:                   |                     |                                     |
| Шарапова Миляуша Альбертовна | 0                   | 0                                   |
| Кравцов Игорь Владимирович   | 1                   | 103                                 |
| Офтальмологическое:          |                     |                                     |
| Кузнецов Даниил Сергеевич    | 0                   | 4                                   |
| Поликлиника:                 |                     |                                     |
| Кирсанов Самуил Яковлевич    | 0                   | 3                                   |
| Стоматологическое отделение: |                     |                                     |
| Карпов Иван Василич          | 0                   | 6                                   |
|                              |                     |                                     |

Рисунок 63 – Окно «Просмотр отчета»

Для печати отчета нажмите на кнопку «Печать». Для выгрузки отчета в Excel нажмите на кнопку «Excel». Чтобы открыть отчет в формате .pdf, нажмите на кнопку

«PDF». Для редактирования отчета нажмите на кнопку 🦾.

# 7.6 Диспансерное наблюдение по группам заболеваний

В данный отчет попадают все контрольные карты, складываясь по диапазонам групп заболеваний.

Для формирования данного отчета настройте раздел для хранения произвольной классификации заболеваний на основании кодов МКБ-10 «Группы заболеваний» (см. п. 3.3).

Выберите пункт меню «Отчеты/ Статистические отчеты Поликлиника/ Доп. отчеты/ Диспансерный учет/ Диспансерное наблюдение по группам заболеваний» откроется окно «Диспансерное наблюдение по группам заболеваний» (Рисунок 64).

| Диспансерное наблюдение по группам заболеваний 💿 🖌 🗖 🛛 |            |  |
|--------------------------------------------------------|------------|--|
| Дата с:                                                | 01.09.2015 |  |
| Дата по:                                               | 30.09.2015 |  |
| Группа заболеваний:                                    |            |  |
| Дополнительный фильтр:                                 | <b>_</b>   |  |
|                                                        | ОК Отмена  |  |

Рисунок 64 – Окно «Диспансерное наблюдение по группам заболеваний»
Заполните следующие поля:

- «Дата с», «Дата по» укажите период формирования отчета с помощью
  календаря шили вручную (по умолчанию указан текущий месяц);
- «Группа заболеваний» укажите группу заболеваний, по которой необходимо сформировать отчет. Для этого нажмите на кнопку
   Откроется окно «Группы заболеваний», в окне выберите нужное значение двойным нажатием левой кнопки мыши;
- «Дополнительный фильтр» это выборка, которая используется в конструкторе выборки пациентов и может накладывать дополнительные ограничения на данные, отбираемые в отчете.

После заполнения полей нажмите на кнопку «Ок». Откроется окно просмотра отчета (Рисунок 65).

| Просмотр отчета                                                                                             |                           |                            |                                      |           |       |                      |       | 🕘 🗸 🗖 🔯 |  |  |  |  |  |
|----------------------------------------------------------------------------------------------------|---------------------------|----------------------------|--------------------------------------|-----------|-------|----------------------|-------|---------|--|--|--|--|--|
|                                                                                                    |                           | Печать                     | Excel PDF                            |           |       |                      |       | 1       |  |  |  |  |  |
| Диспансерное наблюдение пациентов по группе 300-301.9 310.0 - 310.8<br>за период с 01.05.2015 по 30.09.2015 |                           |                            |                                      |           |       |                      |       |         |  |  |  |  |  |
| дата формирования: 11.09.2015                                                                               |                           |                            |                                      |           |       |                      |       |         |  |  |  |  |  |
| Наименование классов и отдельных<br>болезней                                                                | Шиф <b>р</b> по<br>МКБ-10 | Зарегист рировано<br>всего | В т.ч. с диагнозом устан.<br>впервые |           | Взято |                      | Снято | Coctour |  |  |  |  |  |
|                                                                                                    |                           |                            |                                      | отч. Пер. | Всего | 21 - взят<br>впервые | Bcero | всего   |  |  |  |  |  |
| 1                                                                                                    | 2                         | 3                          | 4                                    | 5         | 6     | 7                    | 8     | 9       |  |  |  |  |  |
| 300-301.9                                                                                                   | 300 - 301.9               | 1                          | 0                                    | D         | 1     | 1                    | 0     | 0       |  |  |  |  |  |
| 310.0 - 310.8                                                                                               | 310.0 - 310.8             | ٥                          | 0                                    | ٥         | ۵     |                      | 0     | 1       |  |  |  |  |  |
| Bcero:                                                                                                    |                           | 1                          | 0                                    | 0         | 1     | 1                    | 0     | 1       |  |  |  |  |  |

Рисунок 65 – Окно «Просмотр отчета»

Для печати отчета нажмите на кнопку «Печать». Для выгрузки отчета в Excel нажмите на кнопку «Excel». Чтобы открыть отчет в формате .pdf, нажмите на кнопку

«PDF». Для редактирования отчета нажмите на кнопку 💹

#### 7.7 Приглашение для прохождения диспансеризации

В данный отчет попадают все контрольные карты, в которых отмечено приглашение на прием для прохождения диспансеризации.

Выберите пункт меню «Отчеты/ Статистические отчеты Поликлиника/ Доп. отчеты/ Диспансерный учет/ Приглашение для прохождения диспансеризации», откроется окно «Просмотр отчета» (Рисунок 66).

| Просмотр отчета                                     | 0 🗸 🗖 🔀      |
|-----------------------------------------------------|--------------|
| Приглашение для прохождения<br>диспансеризации_test |              |
| Дата с                                              | 09.03.2017 🚃 |
| Дата по                                             |              |
| Участок                                             |              |
|                                                     | Просмотр     |

### Рисунок 66 – Окно «Просмотр отчета»

Заполните следующие поля:

- «Дата с», «Дата по» укажите период формирования отчета с помощью календаря или вручную (по умолчанию указан текущий месяц);
- «Участок» укажите участок, по которому необходимо сформировать отчет.

Для этого нажмите на кнопку . Откроется окно «Участки», в окне «флажками» выделите нужные значения и нажмите на кнопку «Ок», или выберите значение двойным нажатием левой кнопки мыши.

После заполнения полей нажмите на кнопку «Просмотр». Откроется окно просмотра отчета (Рисунок 67).

| Просмотр отчета                                                                                                    |  |  |  |  |  |  |
|----------------------------------------------------------------------------------------------------|--|--|--|--|--|--|
| Печать Excel PDF Показать URL                                                                                                    |  |  |  |  |  |  |
| л Азово ил Мизерикар л 13 кр 19                                                                                                    |  |  |  |  |  |  |
| Liebudy/ritibary/orition/states                                                                                                    |  |  |  |  |  |  |
| KOHOBAIKOS A.A.                                                                                                    |  |  |  |  |  |  |
| Приглашение                                                                                                    |  |  |  |  |  |  |
| для прохождения диспаноеризации                                                                                                    |  |  |  |  |  |  |
| Уважаемый/ая Антон Александрович !                                                                                                    |  |  |  |  |  |  |
| Поликлиника приглашает Вас пройти очередной диспансерный осмотр, который включает все необходимые исследования и консультации специалистов по профилю Вашего заболевания. Для прохождения медицинского осмотра Вам необходимо явиться на прием к специалисту: в период с 09.01.2017 по 09.03.2017г. |  |  |  |  |  |  |
| Agpec:                                                                                                    |  |  |  |  |  |  |
| Телефон:                                                                                                    |  |  |  |  |  |  |
|                                                                                                    |  |  |  |  |  |  |
| г.Азово, ул. Инзерская, д. 13, кв. 18                                                                                                    |  |  |  |  |  |  |
| Фабер О.Н.                                                                                                    |  |  |  |  |  |  |
| Приглашение                                                                                                    |  |  |  |  |  |  |
| для прохождения диспансеризации                                                                                                    |  |  |  |  |  |  |
| Уважаемый/ая Антон Александрович !                                                                                                    |  |  |  |  |  |  |

## Рисунок 67 – Окно «Просмотр отчета»

Для печати отчета нажмите на кнопку «Печать». Для выгрузки отчета в Excel нажмите на кнопку «Excel». Чтобы открыть отчет в формате .pdf, нажмите на кнопку

«PDF». Для редактирования отчета нажмите на кнопку 🖉

### 7.8 Записи по плану диспансерного учета

В данный отчет попадают все контрольные карты, отфильтрованные согласно критериям «Лечащий врач» и «Участок».

Выберите пункт меню «Отчеты/ Статистические отчеты Поликлиника/ Доп. отчеты/ Диспансерный учет/ Записи по плану диспансерного учета», откроется окно «Просмотр отчета» (Рисунок 68).

| Просмотр отчета       | 0 🗸 🗖 🛛             |
|-----------------------|---------------------|
| Отчет запись по плану | диспансерного учета |
| Лечащий врач          |                     |
| Участок               |                     |
| Дата с                | 09.03.2017 🚃        |
| Дата по               |                     |
|                       | Просмотр            |

Рисунок 68 – Окно «Просмотр отчета»

Заполните следующие поля:

– «Участок» – укажите участок, по которому необходимо сформировать отчет.

«Дата с», «Дата по» – укажите период формирования отчета с помощью календаря или вручную (по умолчанию указан текущий месяц).

После заполнения полей нажмите на кнопку «Просмотр». Откроется окно просмотра отчета (Рисунок).

| Просмотр отчета                                                                                                    | 🔞 🗸 🗖 🛛 |
|----------------------------------------------------------------------------------------------------|---------|
| Печать Excel PDF Показаль URL                                                                                                  | 18      |
| ФИО<br>пациента карты Дата Лата Рекомендуемое<br>на учет) Дата Рекомендуемое<br>на рекомендуемое<br>исследование врач телефона |         |

# Рисунок 69 – Окно «Просмотр отчета»

Для печати отчета нажмите на кнопку «Печать». Для выгрузки отчета в Excel нажмите на кнопку «Excel». Чтобы открыть отчет в формате .pdf, нажмите на кнопку «PDF». Для редактирования отчета нажмите на кнопку .